# SDVIC User's Guide

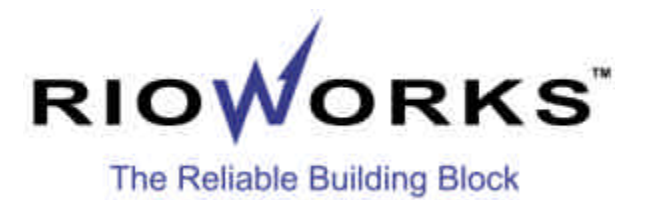

Overview

The information in this document is subject to change without notice

Arima Computer Corp. makes no warranty of any kind with regard to this material, including, but not limited to, the implied warranties of merchantability and fitness for a particular purpose.

Arima Computer Corp. shall not be liable for errors contained herein or for incidental or consequential damages in connection with the furnishing, performance, or use of this material.

Arima Computer Corp. assumes no responsibility for the use or reliability of its software on equipment that is not furnished by Arima Computer Corp.

This document contains proprietary information that is protected by copyright. All rights are reserved. No part of this publication may be reproduced, transcribed, stored in a retrieval system, translated into any language or computer language, or transmitted in any form whatsoever without the prior written consent of Arima Computer Corp.

Copyright<sup>®</sup> 2000 by Arima Computer Corp. All rights reserved. RIOWORKS<sup>™</sup> is the trademark of Arima Computer Corp. Other products and companies referred to herein the trademarks or registered trademarks of their respective companies or mark holders.

Printed in Taiwan Revision Version: 1.00 Release Date: March 2001

# **Contents**

| OVERVIEW                          | I       |
|-----------------------------------|---------|
|                                   |         |
| ABOUT THIS USER GUIDE             | II<br>V |
| GETTING HELP.                     | VI      |
| SDVIC MOTHERBOARD (PICTURE)       | VII<br> |
| CHAPTER 1:HARDWARE INSTALLATION   | 1-1     |
| Step 1:Jumper Setting             |         |
| Step 2:Install Memory             |         |
| Step 3:Install CPU                |         |
| Step 4:Attach Cable to Connectors |         |
| Step 5:Install Expansion Cards    |         |
| Step 6:Powering on Your Computer  |         |
| CHAPTER 2:BIOS SETUP              | 2-1     |
| Section 1:Setup Categories        |         |
| Section 2:Main Menu               |         |
| Section 3:Advanced Menu           | 2-13    |
| 3-1:ADVANCD BIOS FEATURES         | 2-13    |
| 3-2: ADVANCED CHIPSET FEATURES    | 2-18    |
| 3-3: INTEGRATED PERIPHERALS       | 2-22    |
| 3.4: POWER MANAGEMENT SETUP       | 2-28    |
| 3.5 PNP/ PCI CONFIGURATIONS       | 2-33    |
| Section 4:Defaults Menu           | 2-36    |
| Section 5: Security Menu          | 2-37    |
| Section 6:PC Health Menu          | 2-39    |
| Section 7:CLK/Voltage Menu        |         |
| Section 8:Exit Menu               |         |

| CHAPTER 3: BIOS FLASH UPGRADE UTILITY                | 3-1               |
|------------------------------------------------------|-------------------|
| PREPARATION<br>RUNNING THE PROGRAM                   | 3-1<br>3-2        |
| COMMAND LINE PARAMETERS<br>SAVE/UPDATE<br>CLEAR DATA | 3-3<br>3-4<br>3-5 |
| APPENDIX A:TROUBLESHOOTING                           | A-1               |
| APPENDIX B                                           | A-5               |
| SYMPTOM REPORT FORM                                  | A-5               |

## Overview

Thank you for choosing the RIOWORKS<sup>™</sup> SDVIC high performance motherboard. The SDVIC is a Dual PIII/Coppermine Socket-370 motherboard (M/B) based on the ATX form factor featuring the VIA<sup>®</sup> Pro 266 Chipset. As the latest VIA chipset is built in the M/B, SDVIC fully supports Intel<sup>®</sup> 500MHz-1GHz+ PIII/Coppermine FC-PGA processor at 133/100 MHz FSB (Front Side Bus) frequency or single 667~766Mhz+ Celeron FC-PGA CPU. In the memory support, SDVIC provides four DDR DIMM sockets for PC2100/PC1600 and maximum of memory size can be up to 4GB with ECC support. The more advantage is SDVIC provides dual ATA-100 IDE plus dual ATA-100 IDE RAID channels (**Optional**) to increase I/O transformation to maximum 400MB/sec (100MB/sec per IDE channel)

Flexibility and expandability are always concerned by RIOWORKS<sup>TM</sup>, SDVIC contains five 32bit/33Mhz PCI slots for numerous add-on cards. Other features such as onboard 10/100 Mbps Ethernet LAN **(Optional)**, onboard audio onboard **(Optional** will provide high system capabilities that meet a wide range of demanding Sever applications.

### Unpacking

Remove all items from the box and make sure you have these following items: If you discover damaged or missing items, please contact your retailer.

- One RIOWORKS SDVIC motherboard
- One 80-wire ATA-66 ribbon cable
- One 80-wire ATA-66 ribbon cable for IDE RAID channel(**Optional**)
- One 40-pin ATA-33 ribbon cable
- One floppy ribbon cable
- One bag of spare jumpers
- One SDVIC user's guide
- One CD containing drivers and utilities
- One Onboard RAID/LAN user's guide (Optional)
- D IDE RAID driver disk(s)(**Optional**)

### Features Highlight

- CPU Support dual PIII/Coppermine 500MHz~1GHz FC-PGA CPUs at 133/100 MHz Front Side Bus (FSB) frequency
  - Support single Intel<sup>®</sup> 667MHz~766MHz+ Celeron FC-PGA CPU at 66MHz Front Side Bus (FSB) frequency
  - Designed for Socket-370 technology.
- Use the latest high performance VIA<sup>®</sup> chipset in the SDVIC M/B. As known, the VIA<sup>®</sup> chipset architecture is consisted of two main components: The North Bridge (VT8633) and Open South Bridge (VT8233). Because the powerful features of its components, it can fully support AGP 4X at 1066MB/sec data transfer rate, 133/100 MHz FSB, PC2100/PC1600 SDRAM support and ATA 100/66/33 IDE and so on.
- System•SDVIC provides four 184-pinDDRDIMMMemorysockets
- Maximum of system memory size can be up to 4GB with ECC support.
- Expansion
   Contain three 32-bit PCI slots and one
   Accelerated Graphics Port (AGP) system flexibility and expandability.
  - With AGP Pro feature, it is able to provide 1066MB/sec data transfer rate at AGP4x mode.
- LAN Onboard (Optional) • Support IEEE 802.3/802.3u 10 Base-T and 100 Base-TX compatible network environment.

Overview

| IDE RAID<br>Onboard<br>(Optional)       | <ul> <li>Use AMI MegaRAID ATA-100 IDE RAID controller.</li> <li>Support RAID level 0/1/10</li> </ul>                                                                                                    |
|-----------------------------------------|----------------------------------------------------------------------------------------------------|
| Super Multi-I/O                         | <ul> <li>Provides two high-speed UART compatible<br/>serial ports and one parallel port with EPP and<br/>ECP capabilities. UART2 can also be directed<br/>from COM2 to the Infrared Module for wireless<br/>connections.</li> </ul>                                                                                            |
| Ultra DMA<br>mode 5/4 Bus<br>Master IDE | <ul> <li>Onboard PCI Bus Master IDE controller provides<br/>two IDE connector. And each connector<br/>supports two IDE devices.</li> <li>Support Ultra DMA mode 5 (ATA-100), Ultra<br/>DMA mode 4 (ATA-66) Ultra DMA 33, PIO<br/>Mode 3 and 4 and Bus Master IDE DMA Mode<br/>4, and supports Enhanced IDE devices.</li> </ul> |
| Floppy Drive                            | <ul> <li>Supports 3.5" (1.44MB or 2.88MB) floppy drive</li> <li>Support Japanese standard "Floppy 3 mode" (3.5" disk drive: 1.44MB, 1.2MB, 720KB)</li> <li>Support LS-120 floppy disk drives (3.5" disk drive: 120 MB).</li> <li>BIOS supports IDE CD-ROM boot-up.</li> </ul>                                                  |
| Enhanced<br>ACPI                        | <ul> <li>Fully implements the ACPI standard for<br/>Windows 98/NT5.0/2000 compatibility, and<br/>supports soft off, Wake-On-Ring and Wake-On-</li> </ul>                                                                                                    |

LAN feature.

| Wake-On-<br>Modem                        | • | Support Wake-On-Modem activity with external<br>modem when enable function "Modem Ring<br>Resume: in the Power Management of the<br>BIOS Setup Utility.                                         |  |
|------------------------------------------|---|----------------------------------------------------------------------------------------------------|--|
| Wake-On-LAN                              | • | Support Wake-On-LAN activity with onboard NIC <i>I</i> nternal network card that contain WOL connector when enable the function" Wake Up on LAN" in the power management of BIOS Setup Utility. |  |
| Desktop<br>Management<br>Interface (DMI) | • | Support DMI through BIOS, which allows hardware to communicate within a standard protocol creating a higher level of compatibility.                                                             |  |
| PC99<br>Compliant                        | • | The SDVIC is fully compliant with the Microsoft PC99 specification at both the hardware and BIOS levels.                                                                                        |  |
| Hardware<br>Monitoring                   | • | Support Fan/Temperature/Voltage Status<br>Monitoring and Alarm through the onboard<br>hardware monitor and RIOWORKS<br>SmartWatch <sup>™</sup> Software.                                        |  |

- **VRM Support** Support VRM 8.4 specification.
  - Dimension Extended ATX form factor-12'x9.6"(305mm x 244mm)

# Overview

### About This User Guide

This manual explains how to build your system with SDVIC in detail. Please follow the procedures of this User Manual carefully and pay special attention to these icons.

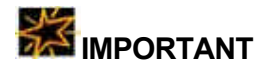

This icon informs you for particularly important details regarding the setup or maintenance of your system. While we point out the most vital paragraphs in a chapter, you should always read every word carefully. Failing to do so can cause exasperation.

This icon alerted you for potential dangers during setting up your system with SDVIC. These warnings should not be regarded as the whole of your safety regimen. Never forget that computer are electronic devices and are capable of delivering a shock. Prevent damage to yourself and to your board: always ensure that your system is turned off and unplugged the power cords whenever you are working with it ,and that you are equipped

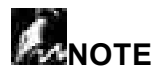

This icon alerted you for notice during setting up your system. It provides you can useful alert during setting up a new system.

 Г ТІР

This icon will show you how to configure your system with SDVIC in an easy and simple ways. This icon always provides some useful description to help you configure your system.

### Getting Help

If a problem arises with your system during installation or OS operating, you should ask your dealer for help first as your system has most likely be configured by them. They always have the best idea and quick response for your symptoms. If your dealer is near to your locations, you should bring your system to them to have it quickly serviced instead of attempting to solve the problem by yourself. Besides these, RIOWORKS also provides some helpful resources to help you.

- 1. Select RIOWORKS <sup>™</sup> 's website at <u>www.rioworks.com</u> and navigate to this product page which contain links to product updates such as Jumper settings or BIOS updates.
- 2. FAQ sections on RIOWORKS Website are often helpful since other user's questions are often your own.
- Email us at: sales <u>@rioworks.com</u> and we will try to answer your questions within 24 hours. Before you email your symptom to sales <u>@rioworks.com</u>, please fill in the symptom report form (page A-5) in order to let our engineers solve your problem quickly.

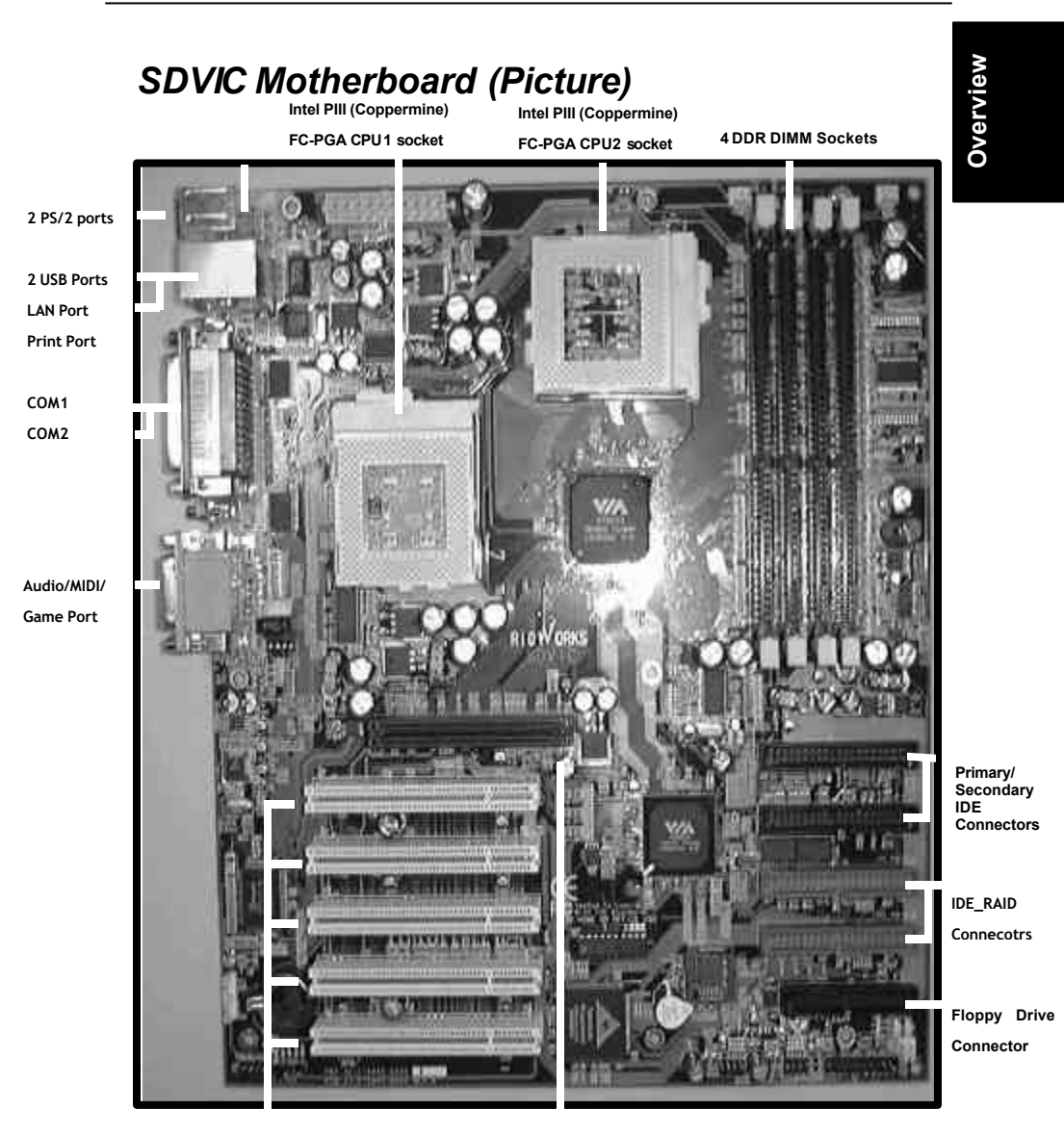

5 PCI Slots

AGP 4X Slot

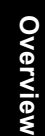

### SDVIC Motherboard (Layout)

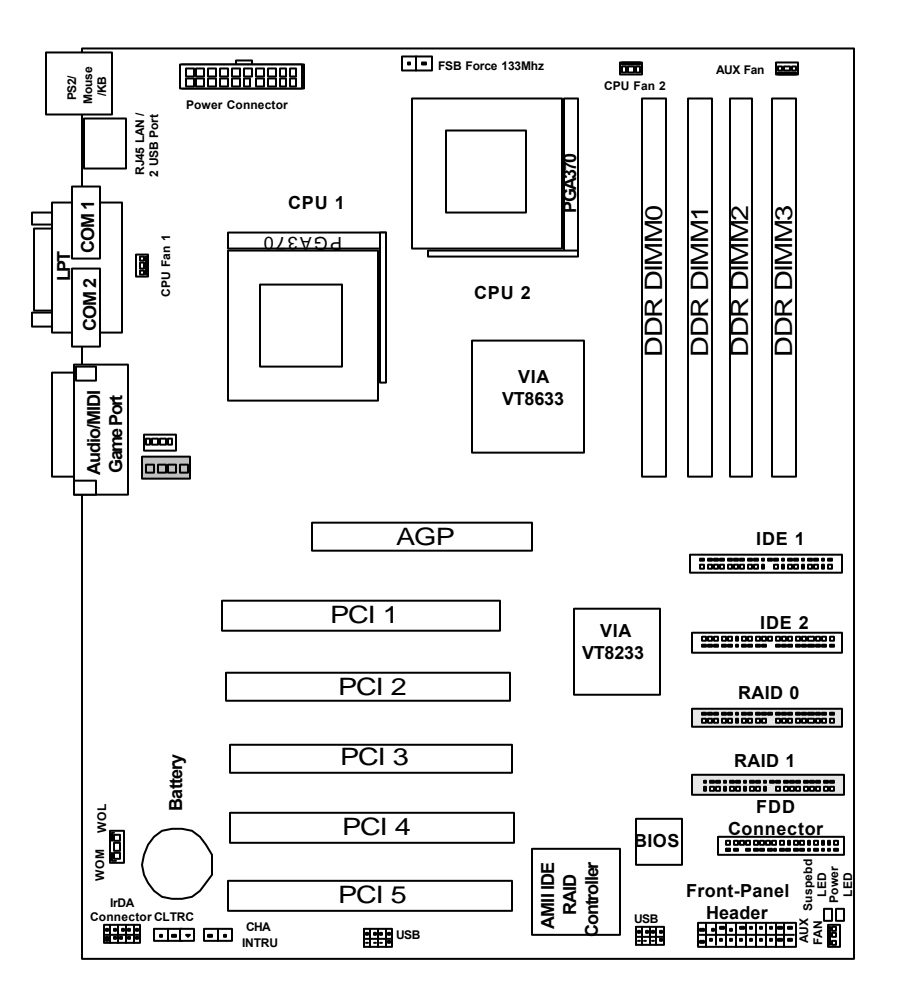

### Chapter 1 Hardware Installation

In this chapter, the installation of the SDVIC with the processor and other hardware connected to your system will be explained in detail.

### Installation Procedures

Installation procedures will be broken up into six major parts.

Step 1:Jumper setting Step 2: Install memory (DDR DIMM Sockets) Step 3: Install CPU Step 4: Attach cables to connectors Step 5: Install expansion cards Step 6: Power connection

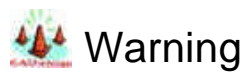

This motherboard contains sensitive electronic components that can be easily damaged by static electricity. Follow the instructions carefully to ensure correct installation and to avoid static damage.

#### Step 1.

# Hardware Installatior

There are two jumpers you can use to change the setting on the motherboard.

| Item | Connectors                      | Page |
|------|---------------------------------|------|
| 1    | Clear Real Time Clock (RTC) RAM | 1-2  |
| 2    | FSB Force 133Mhz                | 1-3  |

#### 1. Clear Real Time Clock (RTC) RAM

The onboard button cell battery powers the CMOS RAM. It contains all the BIOS setup information. Normally, it is necessary to keep the jumper connected to pin1 and pin2 (Default) to retain the RTC data as shown below.

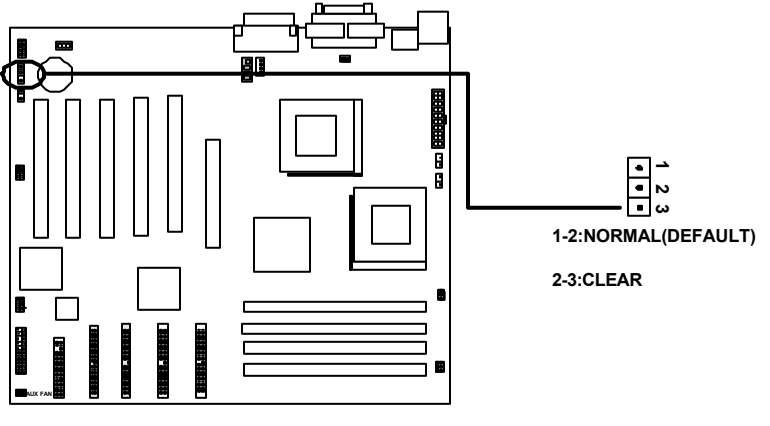

**CLEAR CMOS Header** 

Jumper Setting

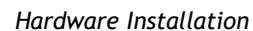

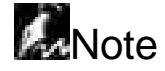

Should you want to clear the RTC data:

- (1) Soft off your computer
- (2) Short pin2 and pin3 with jumper for few seconds
- (3) Connect pin1 and pin2 with jumper again.
- (4) Turn on your computer by pressing the power-on button from front-panel.
- (5) Hold down <Delete> during bootup and select <Load Optimal Defaults> or <Load Failsafe Defaults> option in the selection <Exit>. Then re-enter BIOS setup to re-enter user preferences.

Hardware Installation

#### 2. Force FSB 133 MHz (2-pin jumper)

This jumper allows a user to force the CPU Front Side Bus Frequency to 133Mhz. This jumper is only for Overclocking purpose. Intel® and RIOWORKS do not recommend a user to do CPU Overclocking as it may damage your peripherals.

| CN1          | Description                                      |
|--------------|--------------------------------------------------|
| ON (Default) | The internal CPU speed = <u>CPU FSB</u>          |
|              | frequency of BIOS Setup * Ratio of BIOS<br>Setup |
| OFF          | The internal CPU speed = <u>133Mhz FSB</u>       |
|              | frequency * Ratio of BIOS Setup.                 |

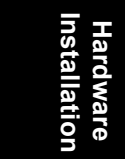

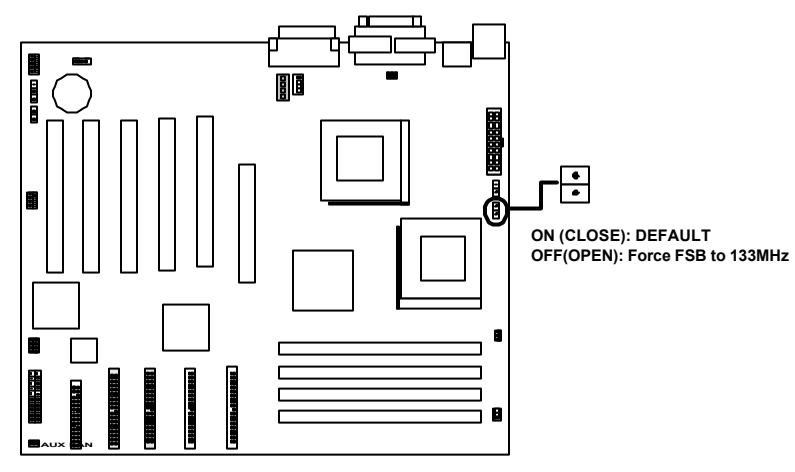

FSB Force 133 MHZ Header

#### Step 2

Install Memory

SDVIB uses 184-pin Double Data Rate (DDR) Inline Memory Modules (DIMM). Four DIMM sockets are available for 2.5Volts (power level), PC2100/PC1600, Unbuffered/Registered DDR SDRAM with 32MB, 64MB,128MB, 256MB, 512MB and 1GB combinations. And the total memory size is between 32MB and 4GB.

Hardware Installatior

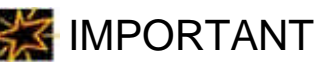

- Use only PC2100/PC1600 DIMM. If non-compliant modules are used, the system will not be able to boot up because of the strict timing issues involved under this speed
- □ To utilize the chipset's Error Checking and Correction (ECC) features, you have to choose the DIMM module with odd chips (devices) per side (standard 8 chips (devices)/side plus 1 ECC chip) and check if the setting is proper in the selection "<Memory Parity/ECC Check" in the selection "Advanced Chipset Setup" in the BIOS Utility.
- □ Unbuffered and registered DDR SDRAM should not be mixed and use together.

| DIMM #          | Available DIMM size                                  |
|-----------------|------------------------------------------------------|
| DIMM 0          | 32,64,128,256,512,1GB                                |
| DIMM 1          | 32,64,128,256,512,1GB                                |
| DIMM 2          | 32,64,128,256,512,1GB                                |
| DIMM 3          | 32,64,128,256,512,1GB                                |
| Total available | 32MB (one 32MB of the four DIMM sockets) to 4GB (4 x |
| memory size     | 1GB in four DIMM sockets)                            |

Memory installation in following combination as follows:

### Memory Installation Procedures

1. Locate the DIMM modules on the SDVIC.

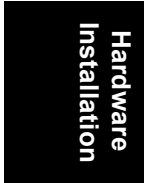

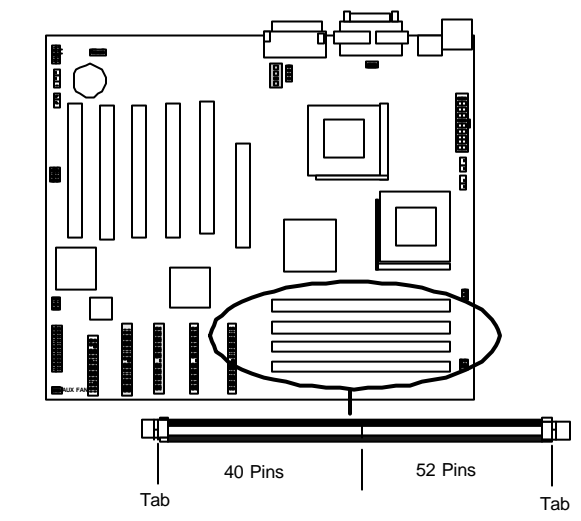

2. Make sure the DIMM module's pins face down and match the socket's size as depicted below.

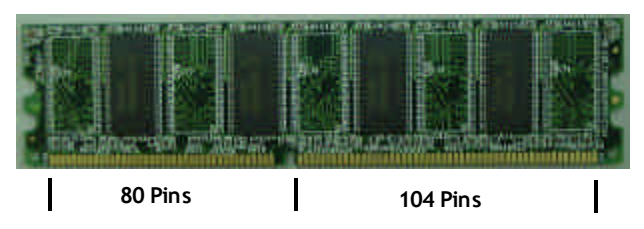

3. Insert the module down to the DIMM socket in with both hands and press down firmly until the DIMM module is securely in place. (The tabs of the socket will close-up to hold the DIMM in place when the DIMM touches the socket's bottom.)

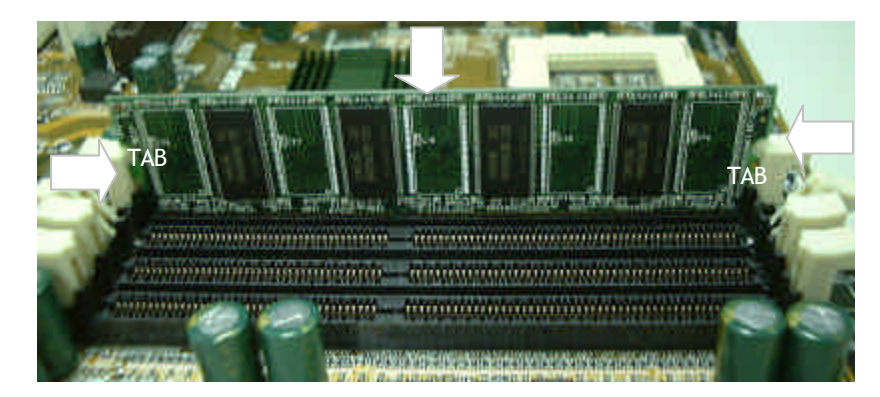

Hardware nstallation

3. Repeat step1 to step 3 to add additional DIMM modules.

#### Step 3

### Install CPU

Hardware Installation

SDVIC provides two CPU sockets for dual Intel<sup>®</sup> 500~1GHz+ PIII (Coppermine) FC-PGA processors at 100/133MHz FSB or single Intel<sup>®</sup> 667~766MHz+ Celeron FC-PGA processors at 66MHz FSB

### **CPU Installation Procedures**

1. Lift up the socket lever and carefully place the FC-PGA CPU with the correct orientation as the figures are shown below

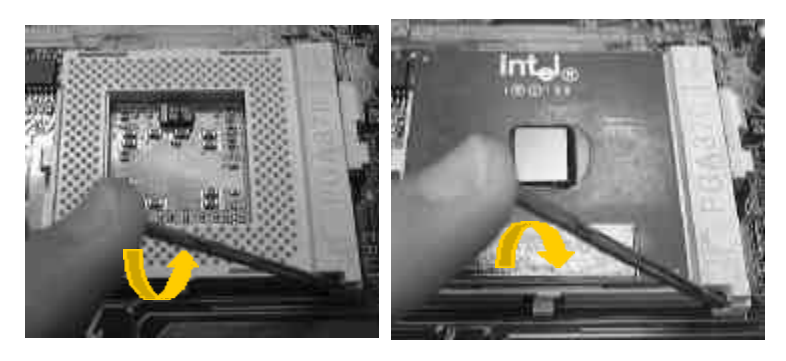

2. Mount the CPU heatsink with proper exproxy and secure it with the lock as the figures are shown below.

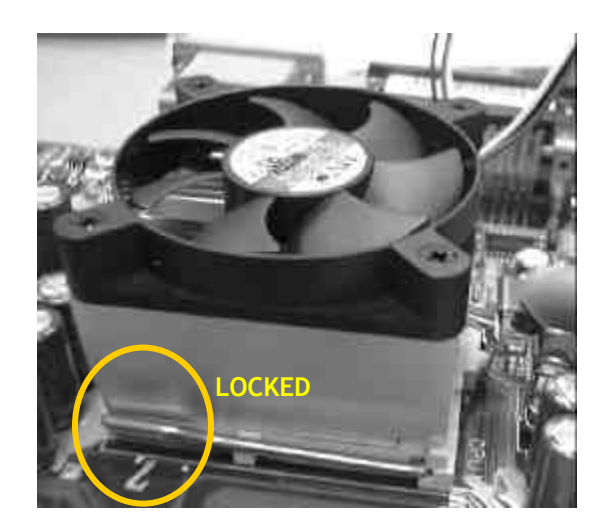

3. Plug the 3-wire fan power core into the connector named CPU1 FAN

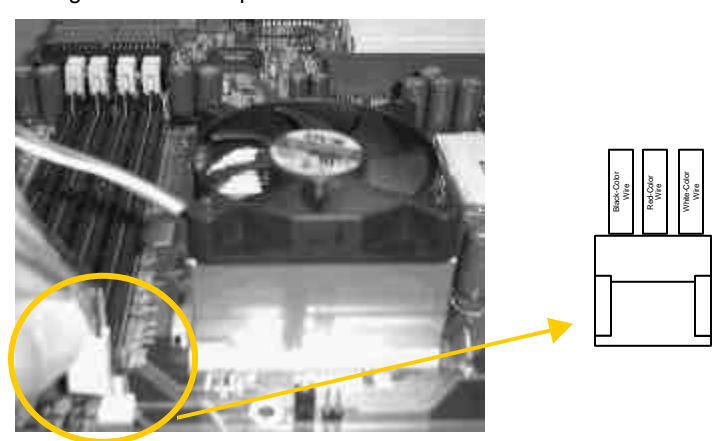

4. Repeat to install the other CPU

ardware Istallation

#### Step 4.

### Attach Cable to Connectors

Hardware Installation

This step explains where each connector is inserted on the SDVIC. There will be an SDVIC layout picture following each explanation indicating where the connector is inserted. The motherboard connectors are:

| ltem | Connectors                         | Page |
|------|------------------------------------|------|
| 1    | ATX Power Supply                   | 1-12 |
| 2    | Floppy Disk Drive                  | 1-12 |
| 3    | Primary IDE                        | 1-12 |
| 4    | Primary IDE RAID                   | 1-14 |
| 5    | Reset Switch                       | 1-15 |
| 6    | Hard Disk Activity LED             | 1-15 |
| 7    | Standby LED                        | 1-16 |
| 8    | Speaker                            | 1-16 |
| 9    | ATX power switch/Soft Power Switch | 1-16 |
| 10   | System Power LED                   | 1-16 |
| 11   | CPU, and Aux Fan connectors        | 1-16 |
| 12   | IrDA Compliant infrared module     | 1-17 |
| 13   | Wake-On-LAN/Modem header           | 1-18 |
| 14   | PS/2 Mouse                         | 1-19 |
| 15   | PS/2 Keyboard                      | 1-19 |
| 16   | USB (Universal Serial Bus)         | 1-19 |
| 17   | Parallel Printer)                  | 1-19 |
| 18   | Onboard LAN Connector              | 1-20 |
| 19   | Serial Port COM1 and COM2          | 1-20 |
| 20   | Line In/Line Out/Microphone Port   | 1-20 |
| 21   | Game/MIDI Port                     | 1-20 |
| 22   | Video In                           | 1-20 |

| 23 | CD In             | 1-21 |
|----|-------------------|------|
| 24 | Thermal Connector | 1-21 |

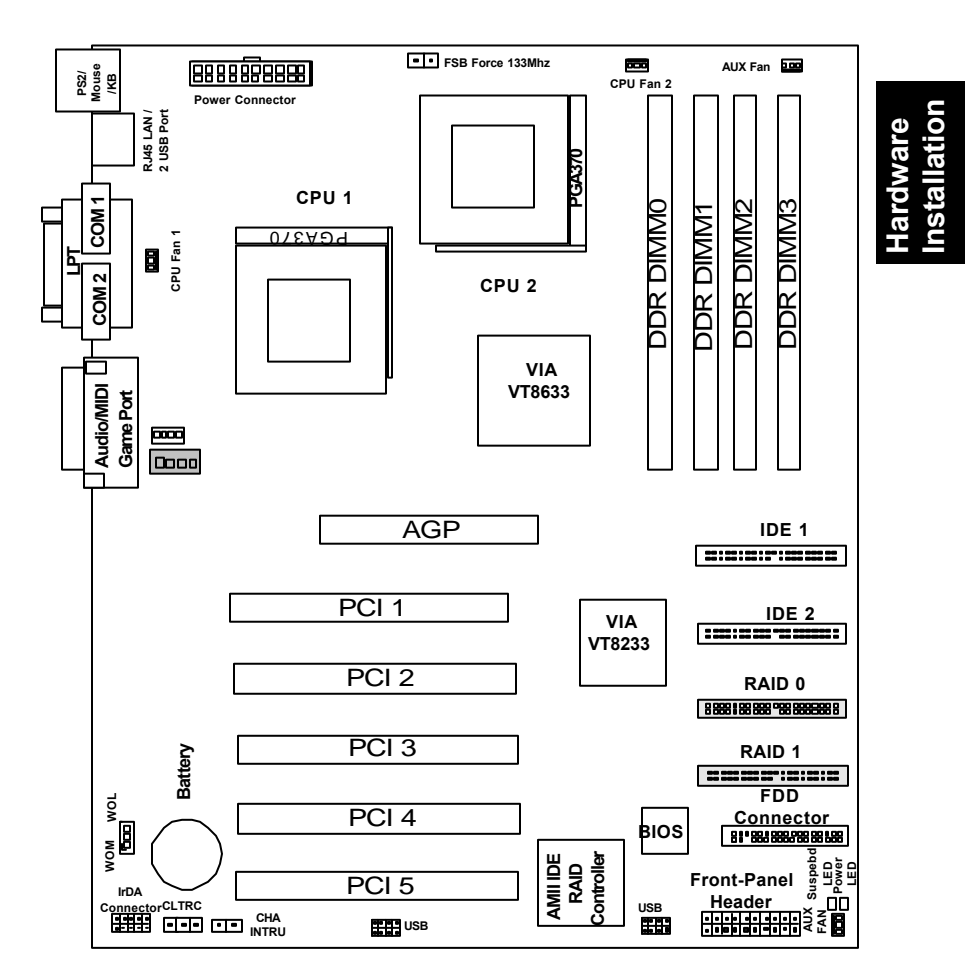

#### 1. ATX Power Supply (20-pin ATX power connectors)

The connector connects to ATX power supply. Find the proper orientation and push down firmly to make sure that the pins are aligned. For Wake on LAN support, 5-volt Stand-by lead (+5VSB) from ATX power supply must supply at least 720mA.

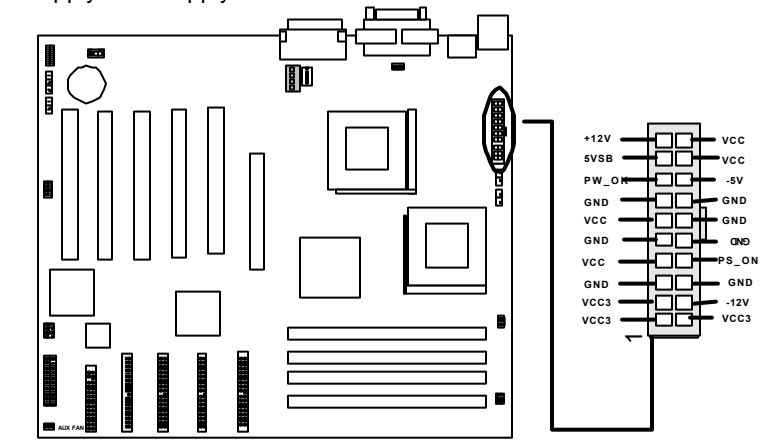

**ATX Power Connector** 

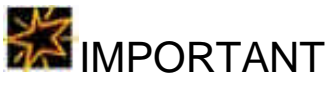

RIOWORKS always recommands our customers to use ATX Power that has more than 300W power capacity and is capatible with Intel ATX 2.03 specification.

#### 2. Floppy Disk Drive Connector (34-pin FLOPPY)

This connector supports the provided floppy disk drive ribbon cable. After connecting the single end to the board, connect the plug on the other end to the floppy drive.

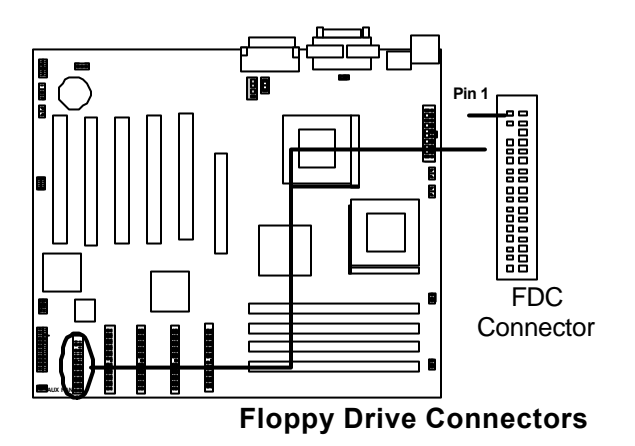

# 3. Primary/Secondary IDE connectors (ATA-100100 IDE connectors (Two 40-pin IDE)

The connectors support the provided 80-wire 40-pin IDE hard disk ribbon cable. After connecting the single end to the board, connect the two plugs at the other end to your hard disk(s). If you install two hard disks in the same cable, you must configure the second drive to Slave mode by setting its jumper accordingly. Please refer to the documentation of your hard disk for the jumper settings. BIOS now supports IDE HDD or IDE CD-ROM bootup (Pin 20 is removed to prevent inserting in the wrong orientation when using ribbon cables with pin 20 plugged).

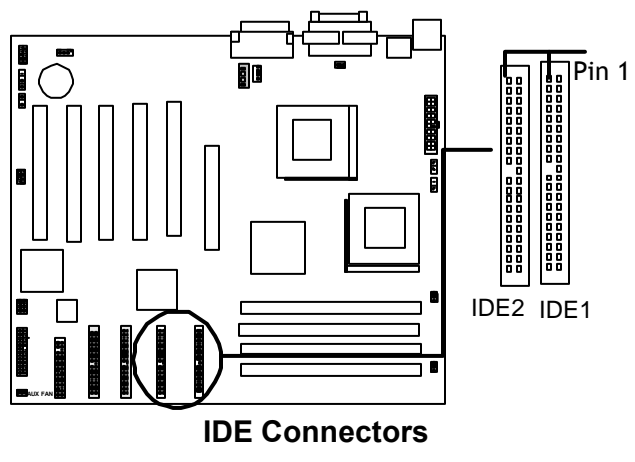

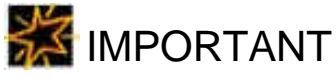

 Ribbon cables should always be connected with the red stripe on the Pin 1 side of the connector. IDE ribbon cable must be less than 46cm (18inches), with the second drive connector no more than 15cm (6 inches) from the first connector.

If you want to have ATA100/66 IDE performance, proper ATA100/66 is needed as 80-wire ATA100/66 cable is different from 40-wire ATA33 cable

4. Primary/Secondary IDE RAID connectors (Two 40-pin IDE) (Optional) The connectors support the provided 80-wire 40-pin ribbon cable. After connecting the single end to the board, connect the two plugs at the other end to your hard disk(s). If you install two hard disks in the same cable, you must configure the second drive to Slave mode by setting its jumper accordingly. Please refer to the documentation of your hard disk for the jumper settings. Please also refer to the onboard RAID/LAN user's guide for detailed RAID installation.

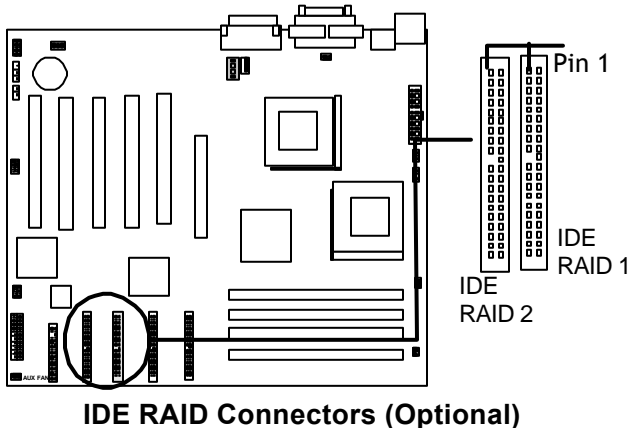

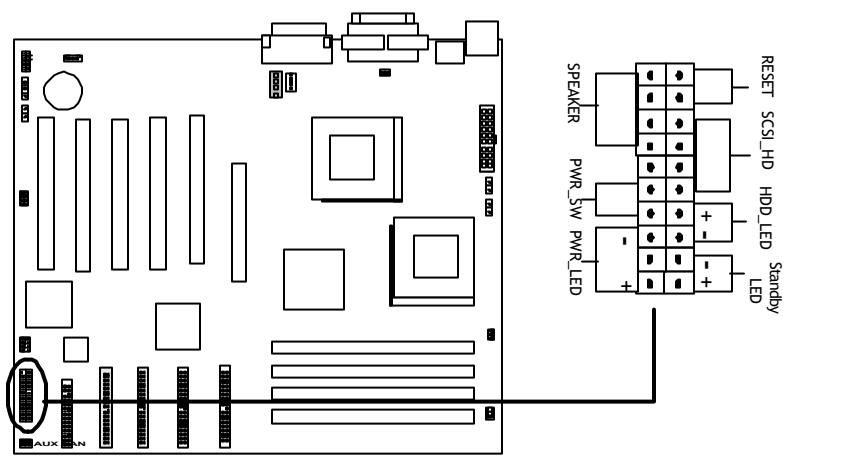

# Hardware nstallatior

### **Front-Panel Connectors**

#### Figure 4-1

Item 4 through 10 are depicted in Figure 4-1 as above.

#### 5. Reset Switch (2-pin RST)

This 2-pin connector connects to the case-mounted reset switch for rebooting your computer without turning off and on your power switch. This is a preferred method of rebooting to prolong the life of the system's power supply.

#### 6. SCSI Hard disk Card Activity LED (4-pin SCSI\_HD)

The 4-pin connector can be connected to the 4-pin activity LED connector of SCSI card, Read and Write activities by devices connected to the SCSI card will cause the front panel LED to light up.

#### 7. Hard Disk Activity LED (2-pin HDD\_LED)

This connector supplies power to the cabinet's hard disk or IDE activity LED. Read and write activity by devices connected to the Primary or Secondary IDE connectors will cause the LED to light up.

#### 8. Standby LED (2-pin SUS\_LED)

This connector supplies 5V suspend power to a LED for monitoring the standby status when OS enters power saving mode.

#### 9. Speaker Connector (4-pin SPEAKER)

There is one jumper cap over pin1 and pin2 (default setting) for internal buzzer. If you want to use external case-mounted speaker instead of internal buzzer, remove jumper cap and connect speaker wire to the 4-pin connector.

#### 9. ATX Power Switch / Soft Power Switch (2-pin PWR\_SW)

A momentary switch connected to these connector controls the system power. Pressing the button once will switch the system between *ON* and *SLEEP*. The system power LED shows the status of the system's power.

#### 10. System Power LED (3-pin PWR\_LED)

This 3-pin connector connects the system power LED, which lights up when the system is powered on and blinks when it is in sleep mode.

#### 11., CPU and Aux Fan Connectors (4 3-pin FAN connectors):

There are four 3-pin fan connectors in the SDVIC M/B. Two fans are used for CPU1 and CPU2 and two are for auxiliary power. These connectors support cooling fans of 500mA (6W) or less. Depending on the fan manufacturer, the wiring and plug may be different. The red wire should be positive, while the black should be ground. Connect the fan's plug to the board taking into consideration the polarity of this connector.

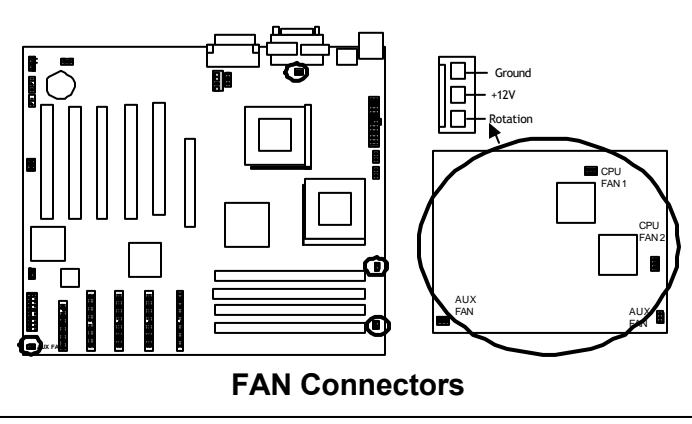

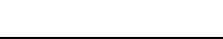

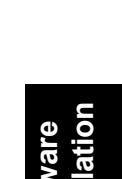

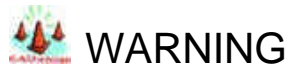

The CPU and/or motherboard will overheat if there is not enough airflow across the CPU and onboard heatsink. Damage may occur to the motherboard and/or the CPU fan if these pins are incorrectly used. These are not jumpers, do not place jumper caps over these pins.

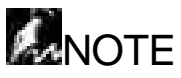

- □ The "Rotation" signal has to be used with fan specially designed with rotation signal.
- Only the fan marked CPU fan1, CPU2 fan2 can be monitored by BIOS.

#### 12. IrDA-Compliant infrared module connector (10-pin IR connector )

This connector supports the optional wireless transmitting and receiving infrared module. This module mounts to a small opening on system cases that support this feature. Use the five pins as shown and connect a ribbon cable from the module to the motherboard according to the pin definitions. For SIR device, connect 5 pin cable to the left side of connector (pin1~pin5).

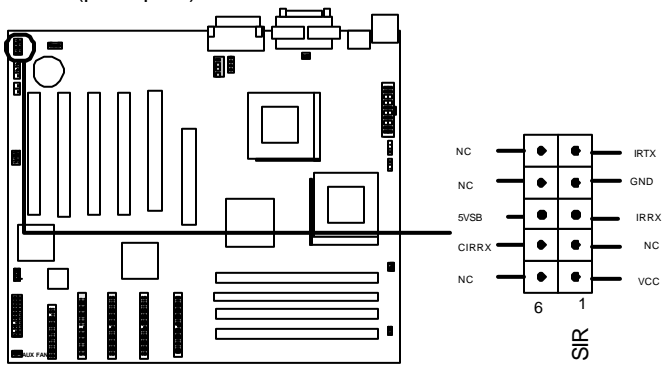

**Internal Infrared Connectors** 

#### 13. Wake-On-LAN/Modem (3-pin WOL/WOM)

This connector connects to internal LAN/modem cards with a Wake-On-LAN/modem output. The connector powers up the system when a wakeup packet or signal is received through the LAN/modem card.

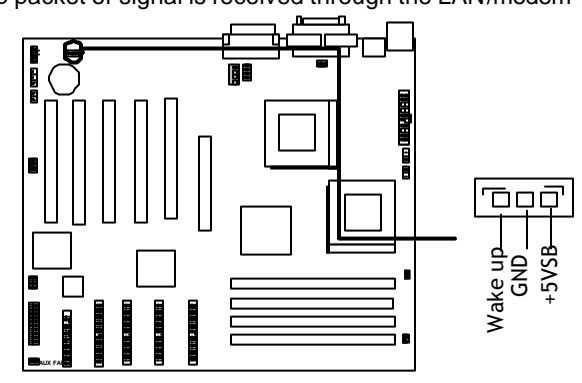

Wake on LAN/Modem Header

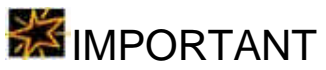

□ This feature requires that your system has an ATX power supply with at least 720mA +5VSB standby power.

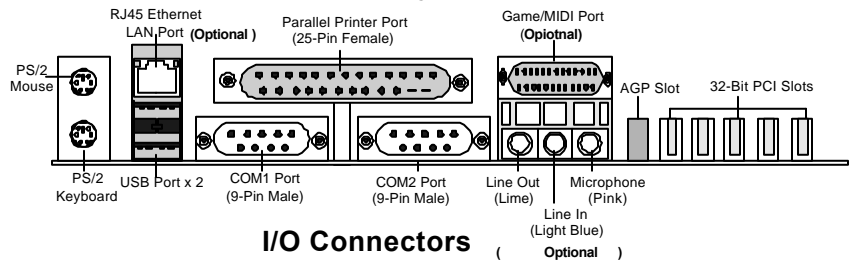

**Figure 4-2** *Item 14 through 21 are depicted in Figure 4-2 as above.* 

#### 14. PS/2 Mouse Connector (6-pin Female)

The system will direct IRQ12 to the PS/2 mouse if one is detected. If not detected, expansion cards can use IRQ12.

#### 15.PS/2 Keyboard Connector (6-pin Female)

This connection is for a standard keyboard using a PS/2 plug (mini DIN). This connector will not allow standard AT size (large DIN) keyboard plugs. You may use a DIN to mini DIN adapter on standard AT keyboards.

Hardware Installation

#### 16. Universal Serial BUS Ports I & 2 ( 4-pin Female)

Two external USB ports are available for connecting USB devices. But a user can only two of them with proper cabling for connecting USB

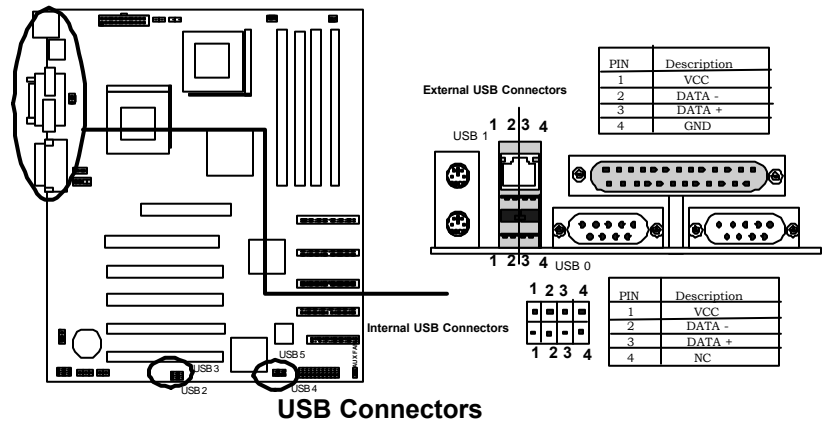

#### 17. Parallel Printer Connector (25-pin Female)

You can enable the parallel port and choose the IRQ through the BIOS Setup.

#### 18. Onboard LAN Connector (Optional)

The RJ45 connector provides both 10Base-T and 100Base-TX connectivity. Please refer to the "Onboard RAID/LAN User Guide" for further information.

# Hardware Installation

#### 19. Serial Port COM1/2 Connectors (9-pin Male)

The serial port COM1 and COM2 can be used for pointing devices or other serial devices. See the BIOS Setup.

#### 20. Line in/Line out/Microphone Port (Three 1/8" Audio) (Optional)

Connect Line out to headphones or powered speakers and connect Line in to audio sources. The microphone port can be connected to microphone for voice input.

#### 21. GAME/MIDI Port (15-pin Female) (Option

Connect your MIDI or GAME device to the connector for playing audio or game.

#### 22. Video In (4-pinVideo\_In) (Optional)

It can be connected to such sound sources as a TV tuner or MPEG card.

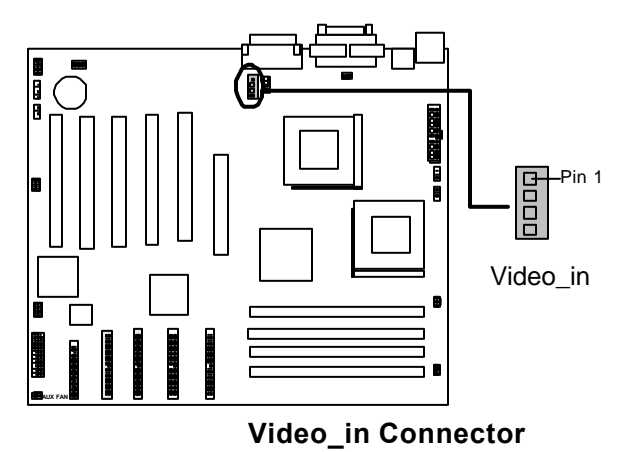

#### 23. CD In (4-pin CD Audio\_In) (Optional)

There is one 'CD Audio In' connectors on the motherboard. They can be connected to internal CD-ROM drive or other sound sources.

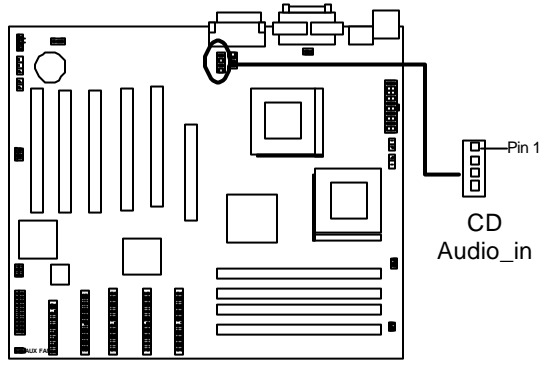

CD audio\_in Connector

#### 24. Thermal Connector (2-pin Thermal)

This two-pin connector provides you to use the thermal sensor to detect the temperature of the components on motherboard

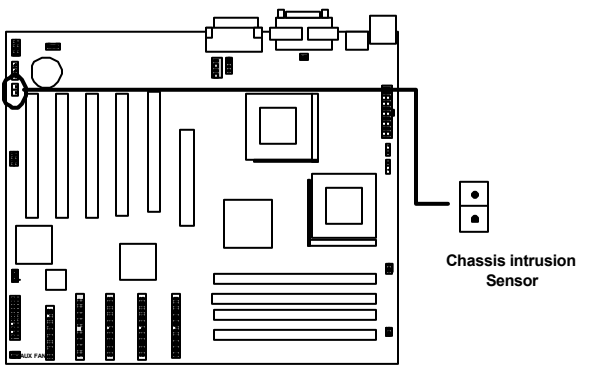

**Chassis Intrusion Sensor Header** 

#### Step 5.

# Hardware Installation

### WARNING

Power off your power supply completely when adding removing any expansion cards or other system components. Failure to do so may cause severe damage to both your motherboard and expansion cards.

Install Expansion Cards

#### 1. Expansion Card Installation Procedure

- 1.1 Read the documentation for your expansion card and make any necessary hardware or software setting changes, such as jumpers.
- 1.2 Remove the bracket plate on the slot you intend to use. Keep the bracket for possible future use.
- 1.3 Carefully align the card's connectors and press firmly.
- 1.4 Secure the card on the slot with the screw you removed above.
- 1.5 Jump to step 6 to finish installation, then set the IRQ and DMA as follows.

#### 2. Assigning IRQs for PCI Expansion Cards

An IRQ number is automatically assigned to PCI expansion cards. In the PCI bus design, the BIOS automatically assigns an IRQ to a PCI slot that contains a card requiring an IRQ. To install a PCI card, you need to set the INT (interrupt) assignment. Since all the PCI slots on this motherboard use an INTA #, set the jumpers on your PCI cards to INTA.

#### Step 6.

### Powering on Your Computer

- 1. Be sure that all switches are off (in some systems, marked with "O").
- 2. After finishing all jumper settings and connections, close the system case cover.
- 3. Connect the power supply cord into the power supply located on the back of your system case.
- 4. Connect the power cord into a power outlet that is equipped with a surge protector.
- 5. You may then turn on your devices in the following order:
  - Your monitor
  - External SCSI devices (starting with the last device on the chain)
  - Your system power.

For ATX power supplies, you need to switch on the power supply as well as press the ATX power switch on the front of the case.

6. The power LED on the front panel of the system case will light up. For ATX power supplies, the system LED will light up when the ATX power switch is pressed. The monitor LED may light up after the system's LED if it complies with "green" standards or if it has a power standby feature. The system will then run power-on tests. While the tests are running, additional messages will appear on the screen. If you do not see anything within 30 seconds from the time you turn on the power, the system may have failed a power-on test. Recheck your jumper settings and connections or call your retailer for assistance.

7. During power-on, hold down <Delete> to enter BIOS setup. Follow the instructions in the next chapter, **BIOS Setup**.

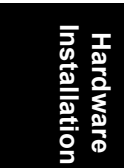

# 🖾 Note

#### D Powering Off your computer

You have to first exit or shut down your operating system before switching off the power switch. For ATX power supplies, you can press the ATX power switch after exiting or shutting down your operating system.
## Chapter 2 BIOS Setup

This chapter discusses the Award<sup>™</sup> BIOS Setup program built into the ROM BIOS. The Setup program allows users modifying the basic system configurations according to their requirements. This special information is then stored in battery-backed RAM so that it retains the Setup information when the power is turned off.

The Award<sup>™</sup> BIOS installed in your computer system's ROM (Read Only Memory) is a custom version of an industry standard BIOS. The BIOS provides critical low-level support for standard devices such as disk drives and serial and parallel ports.

The Award<sup>™</sup> BIOS has been customized by adding important, but nonstandard, features such as password protection as well as special support for detailed fine-tuning of the chipset controlling the entire system.

The rest of this chapter is intended to guide you through the process of configuring your system using Setup.

## Starting BIOS Setup

The Award<sup>™</sup> BIOS is immediately activated when you power on the computer every time. The BIOS reads the system information contained in the CMOS and begins the process of checking out the system and configuring it. After finishing configuring the whole system, then BIOS will continue to seek an operating system on one of the disks, launch then turn control over to the operating system.

While the BIOS is in control, the Setup program can be activated in one of two ways:

 By pressing the <Del> key when the following message appears briefly at the bottom of the screen during the POST (Power On Self-Test).

#### Press DEL to enter SETUP.

2. By pressing <Del>immediately after switching the system on.

If the message disappears before you respond and you still wish to enter Setup Program, restart the system from state "On" to state "Off" by pressing the "RESET" button on the system case. You may also restart the system by simultaneously pressing <Ctrl>, <Alt>, and <Delete> keys. If you do not press the keys at the correct time and the system does not boot as well, an error message will be displayed and you will again be asked to...

#### PRESS F1 TO CONTINUE, DEL TO ENTER SETUP

#### **Using Setup**

In general, you use the arrow keys to highlight items, press <Enter> to select, press <Esc> to quit. The following table provides more details about how to navigate in the Setup program using the keyboard.

| Key                | Function                                                                                                    |
|--------------------|----------------------------------------------------------------------------------------------------|
| Up Arrow(↑) Key    | Move to the previous item                                                                                                    |
| Down Arrow(↓) Key  | Move to the next item                                                                                                    |
| Left Arrow(←) Key  | Move to the previous item                                                                                                    |
| Right Arrow(→) Key | Move to the next item                                                                                                    |
| Esc key            | In the Sub-menu: Exit the sub-menu.<br>In the BIOS main category: Quit Without saving<br>changes.                                                                                                    |
| Enter Key          | Select the item. A pop-up selection will display on the screen and allows to set the item value.                                                                                                    |
| PgUp Key           | Increase the numeric value or make change                                                                                                    |
| PgDn Key           | Decrease the numeric value or make change                                                                                                    |
| + Key              | Increase the numeric value or make change                                                                                                    |
| - Key              | Decrease the numeric value or make change                                                                                                    |
| F1 Key             | General Help on Setup navigation keys. Press<br><f1> key to pop up a small help window that<br/>describes the appropriate keys to use and the<br/>possible selections for the highlighted item. To<br/>exit the Help Window, press <esc> key or<br/><f1> key again.</f1></esc></f1> |
| F5 Key             | Load Previous value for this page                                                                                                    |
| F6 Key             | Load Failsafe Defaults for this page                                                                                                    |
| F7 Key             | Load Optimal Defaults this page                                                                                                    |
| F10 key            | Save configuration and exit the BIOS Setup Utility                                                                                                    |

#### Table 1 Legend Keys

#### Navigating through the menu bar

Use the left and right arrow keys to navigate the menu you want to be in.

#### To display a sub menu

Use the arrow keys to move the cursor to the sub menu you want. Then press <Enter>. A " $\geq$ " pointer marks all sub menus.

#### In Case of Problems

If, after making and saving system changes with Setup, you discover that your computer no longer is able to boot, the Award<sup>™</sup> BIOS supports an override to the CMOS setting, which resets your system to its defaults. The other way is clear the present CMOS information.(Refer to the jumper setting on the page1-2)

The best advice is to only alter settings, which you thoroughly understand. In the end, we strongly recommend that you avoid making any changes to the chipset defaults. These defaults have been carefully chosen by both Award<sup>™</sup> BIOS and RIOWORKS<sup>™</sup> to provide the maximum performance and reliability of the system. Even a slight change to the chipset setup may also cause potential and unpredictable failure to the system.

#### Section 1

## Setup Categories

Once you enter the Award<sup>™</sup> BIOS CMOS Setup Utility, several setup categories will appear on top of the screen. Each setup category may contain several setup sub-categories or setup items . Use the arrow keys to select a category and press <Enter> key to accept and enter the sub-menu.

| CMOS Setup Utility<br>Main Advanced Defaults                                                                                 | <ul> <li>Copyright (C) 1984-2001</li> <li>Security PC Health Clk/</li> </ul> | Award Software<br>Voltage Exit                                                        |
|----------------------------------------------------------------------------------------------------|------------------------------------------------------------------------------|---------------------------------------------------------------------------------------|
| Date (mm:dd:yy)<br>Ting (bb:mm:cc)                                                                                           | Wed, Feb 28 2001                                                             | Item Help                                                                             |
| <ul> <li>IDE Primary Master</li> <li>IDE Primary Slave</li> <li>IDE Secondary Master</li> <li>IDE Secondary Slave</li> </ul> | [^_62Σ <sup>n</sup> f£fXfïਘf5]                                               | Menu Level →<br>Press [Enter] to enter<br>next page for detail<br>hard drive settings |
| Drive A<br>Drive B<br>Floppy 3 Mode Support                                                                                  | [1.44M, 3.5 in.]<br>[None]<br>[Disabled]                                     |                                                                                       |
| Video<br>Halt On                                                                                                    | [EGA/VGA]<br>[All , But Keyboard]                                            |                                                                                       |
| Base Memory<br>Extended Memory<br>Total Memory                                                                               | 640K<br>65472K<br>1024K                                                      |                                                                                       |
| †↓→+:Move Enter:Select                                                                                                    | +/-/PU/PD:Value F1D:Save<br>s F                                              | ESC:Exit F1:General Help<br>7:Optimized Defaults                                      |

Note that a brief description of each highlighted selection appears at the bottom of the screen.

## Setup Items

The main menu includes the following main setup categories.

Main Use this menu for basic system configurations, such as system clock settings, hard disk, video card and error handling. See Section 2 for details.

Advanced Use this menu to enable and make changes to the advanced features. This menu provides five options as shown below.

| Advanced       | This option allows a user to     |
|----------------|----------------------------------|
| Auvanceu       | This option allows a user to     |
| BIOS Features  | configure system's boot-up       |
|                | sequence, keyboard               |
|                | operation shadowing and          |
|                |                                  |
|                | security and son on. See         |
|                | Section 3 for details.           |
| Advanced       | This option allows a user to     |
| Chipset        | configure your system based      |
| Features       | on some specific features of     |
| i catares      | built is shine at 0 a 0 atting 0 |
|                | built-in chipset. See Section 3  |
|                | for details.                     |
| Integrated     | This option allows a user        |
| Peripherals    | configuring onboard I/O          |
| -              | device. See Section 3 for        |
|                | dotaile                          |
| Davisa         |                                  |
| Power          | inis option allows a user        |
| Management     | setting the power saving         |
| Setup          | mode of the peripherals. See     |
|                | Section 3 for details            |
| PnP/PCI        | This option allows a user        |
| Configurations | configuring PCI/ Plug and        |
| J              | Play PCI devices See Section     |
|                | O fan dataila                    |
|                | 3 for details                    |

#### Section 2

## Main Menu

The <Main> menu will allow a user configuring some basic system hardware, system clock, video type and error handling. Each sub-category may include more than one setup items. Use the arrow keys to highlight the item and then use the <Enter> keys to select the value you want in each item.

| CMOS Setup Utility                                                                                                    | - Copyright (C) 1984-2001                | Award Software                                                                        |
|----------------------------------------------------------------------------------------------------|------------------------------------------|---------------------------------------------------------------------------------------|
| Main Advanced Defaults                                                                                                    | Security PC Health Clk/                  | Voltage Exit                                                                          |
| Date (mm:dd:yy)<br>Time (bb:mm:ss)                                                                                           | Wed, Feb 28 2001                         | Item Help                                                                             |
| <ul> <li>IDE Primary Master</li> <li>IDE Primary Slave</li> <li>IDE Secondary Master</li> <li>IDE Secondary Slave</li> </ul> | [^ <u>LaznfffxfïLf5]</u>                 | Menu Level →<br>Press [Enter] to enter<br>next page for detail<br>hard drive settings |
| Drive A<br>Drive B<br>Floppy 3 Mode Support                                                                                  | [1.44M, 3.5 in.]<br>[None]<br>[Disabled] |                                                                                       |
| Video<br>Halt On                                                                                                    | [EGA/VGA]<br>[All , But Keyboard]        |                                                                                       |
| Base Memory<br>Extended Memory<br>Total Memory                                                                               | 640K<br>65472K<br>1024K                  |                                                                                       |
| ↑↓→+:Move Enter:Select +                                                                                                    | +/-/PU/PD:Value F1D:Save<br>s            | ESC:Exit F1:General Help<br>7:Optimized Defaults                                      |

| ltem         | Options                       | Description                          |
|--------------|-------------------------------|--------------------------------------|
| Date         | MM:DD:YY                      | Set the system date. Note            |
|              |                               | that the "Day" automatically         |
|              |                               | update after you set this            |
|              |                               | value.                               |
| Time         | HH:MM:SS                      | Set the system time. Note            |
|              |                               | that the "Time" automatically        |
|              |                               | update after you set this            |
|              |                               | value.                               |
| IDE          | Auto                          | Press <pgup> or <pgdn></pgdn></pgup> |
| Primary/Seco | Manual                        | key to select. Press <enter></enter> |
| ndary        | None                          | to enter sub-menu                    |
| Master/Slave |                               |                                      |
| Drive A/B    | None                          | Select the type of floppy            |
|              | 360K,5.25 in                  | disk drive installed in your         |
|              | 720K,3.5 in                   | system                               |
|              | 1.2M,3.5 in                   |                                      |
|              | 1.44M,3.5 in <i>(Default)</i> |                                      |
|              | 2.88M, 3.5 in                 |                                      |
| Floppy 3     | Disabled <b>(Default)</b>     | Set which floppy drive               |
| Mode         | Drive A                       | support 3 mode floppy disk           |
| Support      | Drive B                       | installed in your system             |
|              | Both                          |                                      |
| Video        | EGA/VGA (Default)             | Select the type of Video             |
|              | CGA 40                        | device installed in your             |
|              | CGA 80                        | system.                              |
|              | Mono                          |                                      |
| Halt On      | All Errors                    | This option allows a user to         |
|              | No Errors                     | set if enable the control of         |
|              | All, But Keyboard (Default)   | system stops in case of the          |
|              | All, But diskette             | Power-On Self Test (POST)            |
|              | All, But Disk/Key             | Error                                |

| Base Memory/  | Display information only |  |
|---------------|--------------------------|--|
| Extended      |                          |  |
| Memory/ Total |                          |  |
| Memory        |                          |  |

| CMOS Setup Utility - Copyright (C) 1984-2001 Award Software<br>Main |                                                 |                                                           |
|---------------------------------------------------------------------|-------------------------------------------------|-----------------------------------------------------------|
| IDE Primary Ma                                                      | ster                                            | Item Help                                                 |
| IDE HDD Auto-Detection                                              | [Press Enter]                                   | Menu Level →→                                             |
| IDE Primary Master<br>Access Mode                                   | [Auto]<br>[Auto]                                | To auto-detect the<br>HDD's size, head on<br>this channel |
| Capacity                                                            | 0 MB                                            | CHIS CHANNEL                                              |
| Cylinder<br>Head<br>Precomp<br>Landing Zone<br>Sector               | 0<br>0<br>0<br>0                                |                                                           |
| ↑↓++:Move Enter:Select +<br>F5:Previous Values                      | /-/PU/PD:Value F10:Sav<br>F6:Fail-Safe Defaults | ve ESC:Exit F1:General Help<br>F7:Optimized Defaults      |

| ltem              | Selection             | Descriptions                         |
|-------------------|-----------------------|--------------------------------------|
| IDE HDD Auto-     |                       | Press the <enter> key to let</enter> |
| Detection         |                       | BIOS auto-detect the type            |
|                   |                       | and capacity of the hard disk        |
|                   |                       | in this channel.                     |
| IDE               | Auto <b>(Default)</b> | If select "Manual", system           |
| Primary/Secondary | Manual                | will fill in all remaining fields    |
| Master/Slave      | None                  | such as type, cylinder,              |
|                   |                       | Precomp, head, landing               |
|                   |                       | zone If the item "Auto" is           |
|                   |                       | set, only the access mode            |
|                   |                       | can be set manually and              |

|             |                         | other will remain "0" "Nene"   |
|-------------|-------------------------|--------------------------------|
|             |                         |                                |
|             |                         | means no any ATAPI and         |
|             |                         | IDE hard disk device is in the |
|             |                         | channel.                       |
| Access Mode | CHS                     | Mode "CHS" if for IDE hard     |
|             | LBA                     | disk is smaller than 528MB;    |
|             | Large                   | Mode "LBA" is for IDE hard     |
|             | Auto ( <b>Default</b> ) | disk over 528MB that           |
|             |                         | supports the function of       |
|             |                         | Logical Block Addressing       |
|             |                         | (IBA): Mode "Large" is for     |
|             |                         | IDE bard disk over 528MB       |
|             |                         | that does not support I BA     |
|             |                         | and uncommon theory has        |
|             |                         | and uncommon. It can be        |
|             |                         | only used with MS-DOS.         |
|             |                         | If operating system is SCO     |
|             |                         | UNIX, the mode need to set     |
|             |                         | to "Normal".                   |
| Capacity    |                         | The capacity of hard disk in   |
|             |                         | this channel. Please refer to  |
|             |                         | the document of the hard       |
|             |                         | disk in this channel.          |
| Cylinder    | Min=0                   | Set the number of cylinders    |
| -           | Max=65535               | for the hard disk. Please      |
|             |                         | refer to the document of the   |
|             |                         | hard disk in this channel.     |
|             |                         |                                |
| Head        | Min=0                   | Set the number of read/write   |
|             | Max=255                 | heads. Please refer to the     |
|             |                         | document of the hard disk in   |
|             |                         | this channel.                  |
| Precomp     | Min=0                   | Please refer to the document   |
|             | Max=65535               | of the hard disk in this       |
|             |                         | channel                        |
|             |                         | UIIAIIIIEI.                    |

# **BIOS Setup**

| Landing Zone | Min=0<br>Max=65535 | Set the number of landing<br>zone. Please refer to the<br>document of the hard disk in<br>this channel. |
|--------------|--------------------|----------------------------------------------------------------------------------------------------|
| Sector       | Min=0<br>Max=255   | Number of sectors per track.<br>Please refer to the document<br>of the hard disk in this<br>channel.    |

## 🖾 Note

□ This option may only need to re-setup when installing a new hardware in your computer or losing the system configurations of CMOS because of unpredictable events. If the motherboard is installed in the working system, a user will not need to configure data in this option again.

#### Section 3

## Advanced Menu

This section "Advanced: will be divided by five sub-menus.

- Advanced BIOS Features
- Advanced Chipset Features
- □ Integrated Peripherals
- Power Management Setup
- □ PnP/ PCI Configurations

#### 3-1:Advancd BIOS Features

With this section, allows a user to configure your system for basic operation. A user can change the system's default boot-up sequence, keyboard operation, shadowing and security, and so on.

| CMOS Setup Utility - Copyright (C) 1984-2001 Award Software<br>Advanced                                                                                                    |                                                                                                    |                                                                                                    |
|----------------------------------------------------------------------------------------------------|----------------------------------------------------------------------------------------------------|----------------------------------------------------------------------------------------------------|
| Advanced BIOS Fe                                                                                                    | atures                                                                                                    | Item Help                                                                                                    |
| Virus Warning<br>CPU Internal Cache<br>External Cache<br>CPU L2 Cache ECC Checking<br>Processor Number Feature<br>Quick Power On Self Test<br>First Boot Device<br>Second Boot Device<br>Third Boot Device<br>Boot Other Device<br>Swap Floppy Drive<br>Boot Up Floppy Seek<br>Boot Up Floppy Seek | [Uisabled] ▲<br>[Enabled]<br>[Enabled]<br>[Enabled]<br>[Disabled]<br>[Floppy]<br>[COROM]<br>[HDD]<br>[Enabled]<br>[Disabled]<br>[Chast]<br>[Disabled]<br>[On]<br>[Fast]<br>[Disabled]<br>[Cost]<br>[Cost]<br>[ | Menu Level →→<br>Allows you to choose<br>the UIRUS warning<br>feature for IDE Hard<br>Disk boot sector<br>protection. If this<br>function is enabled<br>and someone attempt to<br>write data into this<br>area , BIOS will show<br>a warning message on<br>screen and alarm beep |
| ↑↓→+:Move Enter:Select +/-/<br>F5:Previous Values F6:                                                                                                    | 'PU/PD:Value F10:Save<br>Fail-Safe Defaults - F                                                                                                    | ESC:Exit F1:General Help<br>7:Optimized Defaults                                                                                                    |

|            | Virus<br>Warning                | This option allows a user to choose the Virus Warning<br>feature for IDE hard disk boot sector protection. If this<br>function is enabled and someone/program attends to<br>write data into this area, BIOS will show a warning<br>                                               |                                                                                                    |
|------------|---------------------------------|----------------------------------------------------------------------------------------------------|----------------------------------------------------------------------------------------------------|
| 3IOS Setup |                                 | Disabled <b>(Default)</b>                                                                                                    | No Warning message will<br>appear when anything attempts<br>to access the boot sector or<br>hard disk partition table. |
|            | CPU Internal<br>Cache           | This option sets the type of caching algorithm used by<br>the L1 internal cache memory.<br>The choices: Enabled <b>(Default)</b> , Disabled                                                                                                    |                                                                                                    |
| -          | External<br>Cache               | This option allows a user enabling the secondary<br>cache. Disabling this option will slows down the<br>system speed. Therefore, RIOWORKS recommend<br>that you leave it enabled unless you are<br>troubleshooting a problem.<br>The choices: Enabled <i>(Default)</i> , Disabled |                                                                                                    |
|            | CPU L2<br>Cache ECC<br>Checking | This option allows<br>Cache ECC Checki<br>The choices: Enable                                                                                                    | you to enable/Disable CPU L2<br>ng.<br>ed <b>(Default)</b> , Disabled                                                  |

| Processor<br>Number<br>Feature        | This option allows a user to set whether enable the display of processor number if using PIII CPU The choices: Enabled, Disabled ( <i>Default</i> )                                                                                                    |
|---------------------------------------|----------------------------------------------------------------------------------------------------|
| Quick Power<br>On Self Test           | Set this option to "Enabled" to instruct BIOS to boot quickly when the computer is powered on The choices: Enabled ( <i>Default</i> ), Disabled                                                                                                    |
| First/Second/<br>Third Boot<br>Device | This field determines which device the system looks<br>first/second/third during booting system up. If the first<br>device is not a bootable device, system will seek for<br>next one.<br><b>The choices for 1<sup>st</sup> Boot device:</b> Floppy( <i>Default</i> ),<br>LS120, HDD, SCSI, CDROM, ZIP100, LAN, Disabled.<br><b>The choices for 2<sup>nd</sup> Boot device:</b> Floppy, LS120,<br>HDD, SCSI, CDROM( <i>Default</i> ), ZIP100, LAN,<br>Disabled<br><b>The choices for 3<sup>rd</sup> Boot device:</b> Floppy, LS120,<br>HDD ( <i>Default</i> ), SCSI, CDROM, ZIP100, LAN,<br>Disabled |
| Boot Other<br>Device                  | Set this option to "Yes" to instruct BIOS to attempt to<br>boot from any other drive in the system if it cannot find<br>a boot drive among the 1 <sup>st</sup> Boot Device, 2 <sup>nd</sup> Boot<br>Device, and 3 <sup>rd</sup> Boot Device options.<br>The choices: Enabled <i>(Default)</i> , Disabled                                                                                                    |
| Swap Floppy<br>Drive                  | Set this option "Enabled" to permit drives A: and B: to be swapped.<br>The choices: <i>Enabled</i> , <i>Disabled</i> ( <b>Default)</b>                                                                                                    |
| Boot Up<br>Floppy Seek                | Set this option "Enabled" to specify that floppy drive A:<br>will perform a Seek operation at system boot.<br>The choices: <i>Disabled</i> , <i>Enabled</i> ( <b>Default</b> )                                                                                                    |

| -        |                     |                     |                                          |
|----------|---------------------|---------------------|------------------------------------------|
|          | Boot Up             | Set this option "O  | n" to turn the Num Lock key On at        |
|          | NumLock             | system boot.        |                                          |
|          | Status              | The choices: On (   | Default),Off.                            |
| -        | Gate A20            | Select if the chip  | oset or keyboard controller should       |
|          | Option              | control Gate A20    | ,                                        |
|          |                     | Normal              | A pin in the keyboard controller         |
|          |                     | (Default)           | controls Gate A20                        |
|          |                     | Fast                | Let Chipset control Gate A20.            |
|          |                     |                     |                                          |
| <u>0</u> | Typematic           | Key strokes repe    | eat at a rate determined by the          |
| SO       | Rating              | keyboard controll   | er. When enabled, the typematic          |
| S        | Setting             | rate and typemation | c delay can be selected.                 |
| ətu      |                     | The choice: Enabl   | ed, Disabled <b>(Default).</b>           |
| <u>с</u> | <b>-</b>            |                     |                                          |
|          | I ypematic          | Sets the number     | of times a second to repeat a key        |
|          | Kate<br>(Choro/Soo) | stroke when you h   |                                          |
|          | (Chars/Sec)         |                     | <b>aun</b> ), 6, 10, 12, 15, 20, 24, 50. |
| -        | Typematic           | Sets the delav tim  | e after the key is held down before it   |
|          | Delay (Msec)        | begins to repeat th | ne keystroke.                            |
|          | • • •               | The choice : 250(   | <b>Default)</b> , 500, 750, 1000.        |
| -        |                     |                     |                                          |
|          | Security            | Select whether th   | e password is required every time        |
|          | Option              | the system boots    | or only when you enter setup.            |
|          |                     |                     |                                          |
|          |                     | System              | The system will not boot and             |
|          |                     |                     | access to Setup will be denied if        |
|          |                     |                     | the correct password (Supervisor         |
|          |                     |                     | password) is not entered at the          |
|          |                     |                     | prompt.                                  |
|          |                     |                     |                                          |
|          |                     |                     |                                          |
|          |                     |                     |                                          |
|          |                     |                     |                                          |

| Setup     | The system will boot, but access to |
|-----------|-------------------------------------|
| (Default) | Setup will be denied if the correct |
|           | password(supervisor or user         |
|           | password) is not entered at the     |
|           | prompt.                             |

**Note:** To disable security, select PASSWORD SETTING at Main Menu and then you will be asked to enter password. Do not type anything and just press <Enter>, it will disable security. Once the security is disabled, the system will boot and you can enter Setup freely

This option allows a user choosing the MP version. The choices: *Version1.1 (Default*), *Version 1.4.* 

This option allows a user to select the operating system (OS/2) that is running with greater than 64MB of RAM on the system.

The choices: Non-OS2 (Default) ,OS2

Video BIOS<br/>ShadowThis allows you to change the video BIOS location<br/>from ROM to RAM. Relocate it to RAM enhance<br/>system performance as have more fast data access<br/>than ROM.

The choices: Enabled (Default), Disabled

MP Version

Control For

For DRAM

>64MB

OS OS Select

#### 3-2: Advanced Chipset Features

This section allows you to configure the system based on the specific features of the built-in chipset. This chipset manages bus speeds and access to system memory resources, such as SDRAM and the external cache. It must be stated that these items should never need to be altered. The default settings have been chosen carefully for your system in order to provide the optimal system performance. You might only need to set up these values again by loading optimal defaults or fail-safe defaults if you discovered the data stored in the CMOS was being lost or not correct and system is not longer to boot again or wrong operations.

| Advanced Chipset Features<br>> DRAM Clock/Drive Control<br>> AGP & P2P Bridge Control<br>> CPU & PCI Bus Control<br>System BIOS Cacheable [Disabled]<br>Memory Parity/ECC Check [Disabled]                        | Item Help<br>Menu Level →> |
|----------------------------------------------------------------------------------------------------|----------------------------|
| <ul> <li>▶ DRAM Clock/Drive Control</li> <li>▶ AGP &amp; P2P Bridge Control</li> <li>▶ CPU &amp; PCI Bus Control</li> <li>System B10S Cacheable [Disabled]</li> <li>Memory Parity/ECC Check [Disabled]</li> </ul> | Menu Level →→              |
|                                                                                                    |                            |

## > DRAM Clock/Drive Control

Current FSBThis field only display your current CPU FSBFrequencyFrequency

| DRAM Clock | This item allows you selecting DRAM clock to fixed |
|------------|----------------------------------------------------|
|            | specific value or the value of SPD.                |

The choice: Host CLK, HCLK-33M, HCLK+33M, By SPD(*Default*) The correct choices for DDR memory is shown as

| below   |          |          |          |
|---------|----------|----------|----------|
| Option  | Host CLK | HCLK-33M | HCLK+33M |
| 100Mhz  | PC2100   | NA       | PC2100   |
| FSB CPU | /PC600   |          |          |
| 133Mhz  | PC2100   | PC1600   | NA       |
| FSB CPU |          | /PC2100  |          |
| 66Mhz   | NA       | NA       | PC2100/  |
| FSB CPU |          |          | PC1600   |

**BIOS Setup** 

| DRAM Timing         | This field controls timing point for latching SDRAM<br>data. Leave on the default value.<br>The choice: Manual, By SPD <b>(Default)</b>                                                 |
|---------------------|----------------------------------------------------------------------------------------------------|
| DDR Cycle<br>Length | When DRAM Timing is set to "Manual", this field<br>can be set.<br>This field controls SDRAM CAS latency clock<br>cycles. Leave on default value<br>The choice: 2,2.5,3 <b>(Default)</b> |
| Bank Interleave     | Please carefully choose this setting for best performance or reliability The choice: 2 Bank, 3 Bank ,Disabled ( <i>Default</i> )                                                        |

## > AGP & P2P Bridge Control

|       | AGP Aperture<br>Size     | This option specifies the amount of system<br>memory that can be used by the Accelerated<br>Graphics Port (AGP).<br>The choice: 4 MB, 8 MB, 16 MB, 32 MB, 64<br>MB <b>(Default).</b> , 128 MB.                      |
|-------|--------------------------|----------------------------------------------------------------------------------------------------|
| BIOS  | AGP Mode                 | This field allows a user to enable the 4X mode function for AGP card. If disable this function, AGP will run in the 2X/1X mode and reduce the AGP performance.<br>The choice: Enabled <i>(Default).</i> , Disabled. |
| Setup | AGP Fast Write           | It option allows a user enabling the fast write function when using AGP 4X card.<br>The choices: Disabled <b>(Default)</b> , Enabled                                                                                |
|       | AGP Master 1<br>WS Write | This option allows the AGP write the texture data to the main memory directly .<br>The choice: Enabled, Disabled <b>(Default)</b>                                                                                   |
|       | AGP Master 1<br>WS Read  | This option allows the AGP read the texture data from the main memory directly .<br>The choice: Enabled, Disabled( <b>Default)</b>                                                                                  |

## > CPU &P2C Bus Control

| CPU to PCI<br>Write Buffer    | When this field is Enabled, writes from the CPU to<br>the PCI bus are buffered, to compensate for the<br>speed difference between the CPU and the PCI<br>bud. Hen Disabled, the writes are not buffered and<br>the CPU must wait until the write is complete<br>before starting another write cycle.<br>The choices: Enabled <b>(Default)</b> , Disabled |  |
|-------------------------------|----------------------------------------------------------------------------------------------------|--|
| PCI Master 0 WS<br>Write      | When Enabled, writes to the PCI bus are executed with zero wait states.<br>The choices: Enabled <b>(Default)</b> , Disabled                                                                                                    |  |
| PCI Delay<br>Transaction      | This option can latches the ISA signal to increase<br>the PCI to ISA data transferring performance.<br>The choices: Enabled , Disabled ( <i>Default</i> )                                                                                                    |  |
| System BIOS<br>Cacheable      | When set to <i>Enabled</i> , the contents of the F0000h system memory segment can be read from or written to cache memory. The contents of this memory segment are always copied from the BIOS ROM to system RAM for faster execution. The choice: Enabled, Disabled <i>(Default)</i> .                                                                  |  |
| Memory<br>Parity/ECC<br>Check | Enable adds a parity check to boot-up memory test. Select the option" Enabled" only when the system memory module contains parity function. The choice: Enabled, Disabled ( <i>Default</i> )                                                                                                    |  |

## 3-3: Integrated Peripherals

| Integrated Per                                                                                                    | ipherals                                                                                    | Item Help              |
|----------------------------------------------------------------------------------------------------|---------------------------------------------------------------------------------------------|------------------------|
| Onboard IDE RAID Chip<br>+ VIA OnChip IDE Device<br>+ VIA OnChip PCI Device<br>+ SuperIO Device<br>Init Display First<br>OnChip USB Controller<br>USB Keyboard Support<br>IDE HDD Block Mode<br>PWRON After PWR-Fail | [ <mark>enabled</mark> ]<br>[PCI Slot]<br>[All Enabled]<br>[Disabled]<br>[Enabled]<br>[Off] | Menu Level →>          |
| ↓++:Move Enter:Select +/                                                                                                    | '-/PU/PD:Value F10:Sa                                                                       | ve ESC:Exit F1:General |

Onboard IDE RAID Chip

**BIOS Setup** 

The integrated peripheral controller contain an IDE interface that is able to support two UDMA 100 IDE channels. Select the option" Enabled" to activate each channel separately.

The choice: Enabled (Default), Disabled

## > VIA OnChip IDE Device

#### OnChip IDE Channel 0/1

The integrated peripheral controller contain an IDE interface that is able to support two UDMA 100 IDE channels. Select the option" Enabled" to activate each channel separately.

The choice: Enabled (Default), Disabled

| IDE Prefetch<br>Mode                                                | This option allows a user to set if system prefetch<br>the next data when present data is used. If this<br>option is enabled, it will .make the system more<br>stable.<br>The choice: Enabled <i>(Default)</i> , Disabled                                                                                                    |
|---------------------------------------------------------------------|----------------------------------------------------------------------------------------------------|
| Primary<br>Master/Slave<br>PIO;<br>Secondary<br>Master/Slave<br>PIO | The four IDE PIO (Programmed Input/ Output) fields let you set a PIO mode (0-4) for each of the four IDE devices that the onboard IDE interface supports. Modes 0 through 4 provide successively increased performance. In Auto mode, the system automatically determines the best mode for each device.<br>The choice: Auto ( <i>Default</i> ), Mode 0, Mode 1, Mode 2, Mode 3, Mode 4 |
| Primary<br>Master/Slave<br>UDMA:                                    | Ultra DMA 33/66 implementation is possible only if<br>your IDE hard drive supports it and the operating<br>environment includes a DMA driver (Windows 95                                                                                                    |

Primary Master/Slave UDMA; Secondary Master/slave UDMA

Ultra DMA 33/66 implementation is possible only if your IDE hard drive supports it and the operating environment includes a DMA driver (Windows 95 OSR2, Windows 98 or a third-party IDE bus master driver). If your hard drive and your system software both support Ultra DMA 100/66, select Auto to enable BIOS support.

The Choice: Auto (Default), Disabled.

#### > VIA OnChip PCI Device

| VIA-3059 AC97 | This option allows a user to decide if enable the AC97 audio function of VIAChipset. |
|---------------|--------------------------------------------------------------------------------------|
| Audio         | The choice: Enabled <b>(Default)</b> , Disabled                                      |
| VIA-3065      | This option allows a user to decide if enable the LAN function of VIA Chipset.       |
| OnChip LAN    | The choice: Enabled <b>(Default)</b> , Disabled                                      |

## > Super IO Device

|          | Power ON<br>Function            | This option allows a user to set the source of Power<br>On function.<br>The choice: Button Only <b>(Default)</b> , Any Key,<br>Keyboard 98, Password , Hot Key, Mouse Left,<br>Mouse Right                                                                                         |
|----------|---------------------------------|----------------------------------------------------------------------------------------------------|
| BIO      | KB Power ON<br>Password         | If choose to have a password for power on function,<br>you need to key in a specific password via this item.<br>The choice: Enter <b>(Default)</b>                                                                                                    |
| )S Setup | Hot Key Power<br>ON             | This option allows a user to define the Hot Keys for power on function.<br>The choice:Ctrl-F1, Ctrl-F2, Ctrl-F12                                                                                                    |
|          | Onboard FDC<br>Controller       | Select Enabled if your system has a floppy disk<br>controller (FDC) installed on the system board and<br>you wish to use it. If you install and-in FDC or the<br>system has no floppy drive, select Disabled in this<br>field.<br>The choice: Enabled <b>(Default</b> ), Disabled. |
|          | Onboard Serial<br>Port 1/Port 2 | Select an address and corresponding interrupt for<br>the first and second serial ports.<br>The choice: 3F8/IRQ4( <i>Default for port 1</i> ),<br>2E8/IRQ3, 3E8/IRQ4, 2F8/IRQ3( <i>Default for port</i><br><i>2</i> ), Disabled, Auto .                                             |
|          | UART Mode                       | If enabled this item, the onboard infrared will be<br>activated and set the second serial UART to<br>support the infrared module connector on the<br>motherboard. Therefore, if a device use COM2 at                                                                               |

|                          | the same time, this c<br>The choice: Normal <i>(</i>                                    | device will not work.<br>( <b>Default)</b> , IrDA,SIR                                                                                                    |
|--------------------------|-----------------------------------------------------------------------------------------|----------------------------------------------------------------------------------------------------|
| RxD, TxD Active          | This item allows a u<br>RxD and TxD<br>The choice: <hi, lo<br=""><lo,lo>.</lo,lo></hi,> | user to determine the active of<br>o> <b>(Default)</b> , <hi,hi>, Ło,Hi&gt;,</hi,hi>                                                                                                    |
| IR Transmission<br>Delay | Enable or Disable IF<br>is changed from RX<br>The choice: Enablec                       | R transmission Delay when SIR<br>mode to TX mode.<br>d <b>(Default</b> ) , Disabled.                                                                                                    |
| UR2 Duplex<br>Mode       | This field allows the user to set the transmission method                               |                                                                                                    |
|                          | Full                                                                                    | Data is transmitted in two<br>directions at once. Any data<br>you send will not appear on<br>your screen until it has been<br>received by the other device<br>and sent back to you. Full<br>duplex is the faster of the two<br>modes                     |
|                          | Half (Default)                                                                          | Data is transmitted in only<br>one direction at a time. Any<br>data you send will be<br>instantly displayed on your<br>screen. Half duplex mode is<br>easier for the devices to<br>execute. Not all IR-capable<br>devices can handle full<br>duplex mode |

|         | Use IR Pin               | This option specifies which pin will act as the receiver for IR data transmission. Whether the system does or does not use the IR, make sure the you adjust the setting accordingly. To disable IR support, set to <rxd2, txd2=""> option. To enable IR support, set this option to IR-Rx2Dx2 The choice: <rxd2, txd2=""> (<i>Default</i>), IR-Rx2Dx2,</rxd2,></rxd2,>                                                          |
|---------|--------------------------|----------------------------------------------------------------------------------------------------|
| BIOS Se | Onboard<br>Parallel Port | The field allows the user to set the address of parallel port on the motherboard. If a user want to install a device with parallel port, need to make sure there is no conflict in the address assignments.<br>The choice: 3BC/IRQ7, 378/IRQ7 <i>(Default)</i> , 278/IRQ5, Disabled.                                                                                                    |
| tup     | Onboard<br>Parallel Mode | Select the operating mode for parallel port"SPP"<br>allows operating the onboard parallel port as<br>Standard Parallel Port only "EPP" operates at<br>medium speed in the bi-directional parallel port<br>operation. "ECP" can operates at the maximum<br>data transfer rate in the bi-direction mode;<br>ECP+EPP allows normal operating rate in the two-<br>way mode.<br>The choice: SPP( <i>Default</i> ), ECP, ECP+EPP, EPP |
|         | EPP Mode<br>Select       | This option specifies the Enhanced Parallel Port specification version number that is used in the system. This option only appears if the Parallel Port Mode option is set to <i>EPP</i> .<br>The Choice: EPP1.7,EPP1.9 ( <i>Default</i> )                                                                                                    |
|         | ECP Mode Use<br>DMA      | This selection is only available if ECP or ECP+EPP<br>is selected in the "Parallel Port Mode" item<br>The Choice: 3 <b>(Default)</b> ,1                                                                                                    |

| Game Port<br>Address    | This option allows a user to select the Game Port<br>base address.<br>The Choice: 201 <i>(Default)</i> ,209, Disabled                                                                                                    |
|-------------------------|----------------------------------------------------------------------------------------------------|
| MIDI Address            | This option allows a user to select the MIDI Port<br>base address.<br>The Choice: 330 <b>(Default)</b> ,300,290, Disabled                                                                                                    |
| MIDI Port IRQ           | This option allows a user to select the MIDI Port<br>base address.<br>The Choice: 10 <b>(Default)</b> ,5                                                                                                    |
| Init Display<br>First   | This item allows you to decide to active whether<br>PCI Slot or AGP first<br>The choice: PCI Slot <b>(Default</b> ), AGP.                                                                                                    |
| OnChip USB              | This field allows a user to enable OnChip USB<br>function to support USB devices.<br>The choice: All Enabled ( <i>Default</i> ), All Disabled,1&2<br>USB Port,1&3 USB Port,2&3 USB Port, 1 USB<br>Port,2 USB Port,3 USB Port, |
| USB Keyboard<br>Support | "Enable" allows a user to connect USB keyboard<br>with M/B. If this field is set "Disabled", USB will not<br>work even a USB keyboard connected.<br>The choice: Enabled, Disabled( <b>Default</b> )                           |

| IDE HDD Block<br>Mode   | If your IDE Hard Disk support block mode, please<br>set this item "Enabled" for automatic detection of<br>the optimal read/write block number.<br>The choice: Enabled <b>(Default</b> ), Disabled. |
|-------------------------|----------------------------------------------------------------------------------------------------|
| PWRON After<br>PWR-Fail | This field allows a user to set power status if power<br>is on after power fail.<br>The choice: Off( <i>Default),</i> ,Onf                                                                         |

#### 3.4: Power Management Setup

The Power Management Setup allows you to reduce system power consumption through different saving power method for various devices

| Power Management Setup                                                                                                    | Item Help |
|----------------------------------------------------------------------------------------------------|-----------|
| ACP1 function[Inalled]Menu LevPower Management Option[User Define][User Define]BD2ce Mode[Disable]Suspend Mode[Disable]PM Control by APM[Yes]Video Off Option[Suspend -> Off]Video Off Method[U/H SYNC+Blank]MODEM Use IRQ[3]Soft-Off by PWRBTN[Instant-Off]IRQ/Event Activity Detect[Instant-Off] | el >>     |

ACPI Function This field allows you to set if permit the operating system that has built-in the Advanced Configuration and Power Management (ACPI) feature to detect the ACPI function in the system. The choice: Enabled (*Default*), *Disabled* 

#### Power Management Option

This field allows you to select the type (or degree) of power saving and is directly related to the following modes:

- Doze Mode
- Suspend Mode

There are three selections for Power Management, three of which have fixed mode settings.

| User Define<br>(Default) | Allows you to set each mode<br>individually. When not disabled,<br>each of the ranges are from 1Min<br>sec. to 1 Hour. |
|--------------------------|----------------------------------------------------------------------------------------------------|
| Min. Saving              | Minimum power management.<br><b>Doze Mode</b> = 1 Hour, <b>Suspend</b><br><b>Mode</b> = 1 Hour.                        |
| Max. Saving              | Maximum power management<br>Doze Mode = 1 Min, Suspend<br>Mode =1 Min                                                  |

| HDD Power Down | When enabled and after the set time of system inactivity, the hard disk drive will be powered down while all other devices remain active.<br>The choice: 1 Min- 15Min, Disabled ( <i>Default</i> ) |
|----------------|----------------------------------------------------------------------------------------------------|
|                |                                                                                                    |

PM Control by<br/>APMWhen enabled, an Advanced Power Management<br/>device will be activated to enhance the Max.<br/>Saving mode and stop the CPU internal clock. If<br/>Advance Power Management (APM) is installed on<br/>your system, selecting Yes(Default) gives better<br/>power savings.

If the Max. Saving is not enabled, this will be preset to *No*.

#### Video Off Option

When enabled, this feature allows the VGA adapter to operate in a power saving mode

| All mode -> Off                     | Monitor will remain Off                                                   |
|-------------------------------------|---------------------------------------------------------------------------|
| Suspend -> Off<br>( <b>Default)</b> | Monitor blanked when the systems enters the Suspend mode.                 |
| Always On                           | Monitor always ON when the system enters either Suspend or Standby modes. |

| Ψ        |
|----------|
| Б        |
| Š        |
| ()       |
| ě        |
| Ť        |
| <u>L</u> |
| 0        |

Video Off Method This determines the manner in which the monitor is blanked

| blaillitea   |                                    |
|--------------|------------------------------------|
| V/H          | This selection will cause the      |
| SYNC+Blank   | system to turn off the vertical    |
| (Default)    | and horizontal synchronization     |
|              | ports and write blanks to the      |
|              | video buffer                       |
| Blank Screen | This option only writes blanks to  |
|              | the video buffer.                  |
| DPMS Support | Select this option if your monitor |
|              | supports the Display Power         |
|              | Management Signaling (DPMS)        |
|              | standard of the Video              |
|              | Electronics Standards to select    |
|              | video power management             |
|              | values.                            |

MODEM Use IRQ This determines the IRQ in which the MODEM can use.

The choices: 3 (Default), 4, 5, 7, 9, 10, 11, NA

#### Soft-Off by PWRBTN

Pressing the power button for more than 4 seconds forces the system to enter the Soft-Off state when the system has "hung".

The choices: Delay 4 Sec, Instant-Off (Default).

## > IRQ/Event Activity Detect

| VGA                     | When Enabled, your can set the VGA awakens the system.<br>The choice: ON, OFF <b>(Default).</b>                                                                                      |
|-------------------------|----------------------------------------------------------------------------------------------------|
| LPT&COM                 | When <i>On of</i> LPT & COM, any activity from one of<br>the listed system peripheral devices or IRQs wakes<br>up the system.<br>The choice: LPT/COM( <i>Default</i> ), NONE,LPT,COM |
| HDD&FDD                 | When <i>On of</i> HDD & FDD, any activity from one of<br>the listed system peripheral devices wakes up the<br>system.<br>The choice: ON <i>(Default)</i> , OFF                       |
| PCI Master              | This option allows a master PCI add-on card to wake up the system The choice: OFF <i>(Default)</i> , ON                                                                              |
| Power On By PCI<br>Card | This option allows a system is waken by a PCI card<br>through PME signal.<br>The choice: Disabled, Enabled <b>(Default)</b>                                                          |
| Wake Up on<br>LAN/Ring  | An input signal on the Modem/LAN/Ring wakens<br>the system from a soft off state.<br>The choice: Disabled <b>(Default)</b> , Enabled                                                 |

RTC Alarm Resume When *Enabled*, your can set the date and time at which the RTC (real-time clock) alarm awakens the system from Suspend mode. Default is Disabled The choice: Disabled (*Default*), Enabled

## > IRQ Activity Monitoring

Primary INTR When set to On (*Default*), any event occurring at will awaken a system which has been powered down.

The following is a list of IRQ's, Interrupt **ReQuests**, which can be exempted much as the COM ports and LPT ports above can. When an I/O device wants to gain the attention of the operating system, it signals this by causing an IRQ to occur. When the operating system is ready to respond to the request, it interrupts itself and performs the service. When set On, activity will neither prevent the system from going into a power management mode nor awaken it.

IRQ3 (COM 2 ):Primary (Default) IRQ4 (COM 1):Primary (Default) IRQ5 (LPT 2) :Primary (Default) IRQ6 (Floppy Disk) :Primary (Default) IRQ7 (LPT 1) :Primary (Default) IRQ8 (RTC Alarm) :Disabled (Default) IRQ9 (IRQ2 Redir) :Secondary (Default) IRQ10 (Reserved)):Secondary (Default) IRQ11 (Reserved) :Secondary (Default) IRQ12 ( PS / 2 Mouse ) :Primary (Default) IRQ13 (Coprocessor) :Disabled (Default) IRQ14 (Hard Disk) :Primary (Default) IRQ15 (Reserved) :Disabled (Default)

#### 3.5 PnP/ PCI Configurations

This section describes configuring the PCI bus system. PCI, or **P**ersonal **C**omputer Interconnect, is a system which allows I/O devices to operate at speeds nearing the speed the CPU itself uses when communicating with its own special components. This section covers some very technical items and it is strongly recommended that only experienced users should make any changes to the default settings

| CMUS Setup Utility - Copyright (C) 1984-2001 Award Software<br>Advanced                                                                                                    |                                                                                                    |                                                                                                    |
|----------------------------------------------------------------------------------------------------|----------------------------------------------------------------------------------------------------|----------------------------------------------------------------------------------------------------|
| PnP/PCI Configurations                                                                                                    |                                                                                                    | Item Help                                                                                                    |
| PHP OS Installed<br>Reset Configuration Data<br>Resources Controlled By<br>× IRQ Resources<br>PCI/UGA Palette Snoop<br>Assign IRQ For UGA<br>Assign IRQ For USB<br>INT Pin 1 Assignment<br>INT Pin 2 Assignment<br>INT Pin 3 Assignment<br>INT Pin 4 Assignment | [UD]<br>[Disabled]<br>[Auto(ESCD)]<br>[Disabled]<br>[Enabled]<br>[Enabled]<br>[Auto]<br>[Auto]<br>[Auto]<br>[Auto] | Menu Level<br>Select Yes if you are<br>using a Plug and Play<br>capable operating<br>system Select No if<br>you need the BIOS to<br>configure non-boot<br>devices |
| ↑↓++:Move Enter:Select +/-<br>F5:Previous Values F6                                                                                                    | /PU/PD:Value F10:Save<br>:Fail-Safe Defaults F                                                                     | ESC:Exit F1:General Help<br>7:Optimized Defaults                                                                                                    |

| PNP OS Installed | This field allows you to determine install PnP OS |
|------------------|---------------------------------------------------|
|                  | or not.                                           |
|                  | The choice: Yes, No <b>(Default)</b>              |
|                  |                                                   |

Reset Configuration Data Normally, you leave this field Disabled. Select Enabled to reset Extended System Configuration Data (ESCD) when you exit Setup if you have installed a new add-on and the system reconfiguration has caused such a serious conflict that the operating system can not boot. The choice: Enabled, Disabled (**Default**).

#### **Resource Controlled By**

The Award Plug and Play BIOS has the capacity to automatically configure all of the boot and Plug and Play compatible devices. However, this capability means absolutely nothing unless you are using a Plug and Play operating system such as Windows ®95/98. The choice: Auto (ESCD) *(Default)*, Manual.

| <b>BIOS Setup</b> | >IRQ Resources<br>IRQ<br>3/4/5/7/9/10/11/12/<br>14/15 | When resources are controlled manually,<br>assign each system interrupt as one of the<br>following types, depending on the type of device<br>using the interrupt:<br><b>Reserved</b> compliant with the original PC AT bus<br>specification, requiring a specific interrupt (such<br>as IRQ4 for serial port 1). PCI Devices<br>The choice: Legacy ISA, PCI Device( <i>Default</i> ) |
|-------------------|-------------------------------------------------------|----------------------------------------------------------------------------------------------------|
|                   | PCI/VGA Palette<br>Snoop                              | When this item is set to Enabled, multiple VGA devices operating on different buses can handle data from the CPU on each set of palette registers on every video device.<br>The choice: Enabled., Disabled ( <i>Default</i> )                                                                                                    |
|                   | Assign IRQ For<br>VGA                                 | Enable/Disable to assign IRQ for VGA.<br>The choice: Enabled <b>(Default),</b> Disabled                                                                                                    |
|                   | Assign IRQ For<br>USB                                 | Enable/Disable to assign IRQ for USB.<br>The choice: Enabled <b>(<i>Default)</i></b> , Disabled                                                                                                    |
|                   | PCI 1/5 IRQ<br>Assign                                 | This option allows a user to assign a specific IRQ<br>for specific PCI slot.<br>The choice: Auto <i>(Default)</i> , 3, 4, 5, 7, 9, 10, 11,<br>12, 14,15                                                                                                    |

| PCI 2 IRQ Assign | This option allows a user to assign a specific IRQ<br>for specific PCI slot<br>The choice: Auto <b>(Default)</b> , 3, 4, 5, 7, 9, 10, 11,<br>12, 14,15 |
|------------------|----------------------------------------------------------------------------------------------------|
| PCI 3 IRQ Assign | This option allows a user to assign a specific IRQ<br>for specific PCI slot<br>The choice: Auto <b>(Default)</b> , 3, 4, 5, 7, 9, 10, 11,<br>12, 14,15 |
| PCI 4 IRQ Assign | This option allows a user to assign a specific IRQ<br>for specific PCI slot<br>The choice: Auto <b>(Default)</b> , 3, 4, 5, 7, 9, 10, 11,<br>12, 14,15 |

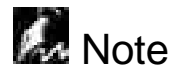

For fast setting up a new system at the first time, we strongly recommend to load system optimal defaults first.

#### Section 4

## Defaults Menu

Selecting "Defaults" from the main menu shows you two options, which are described below

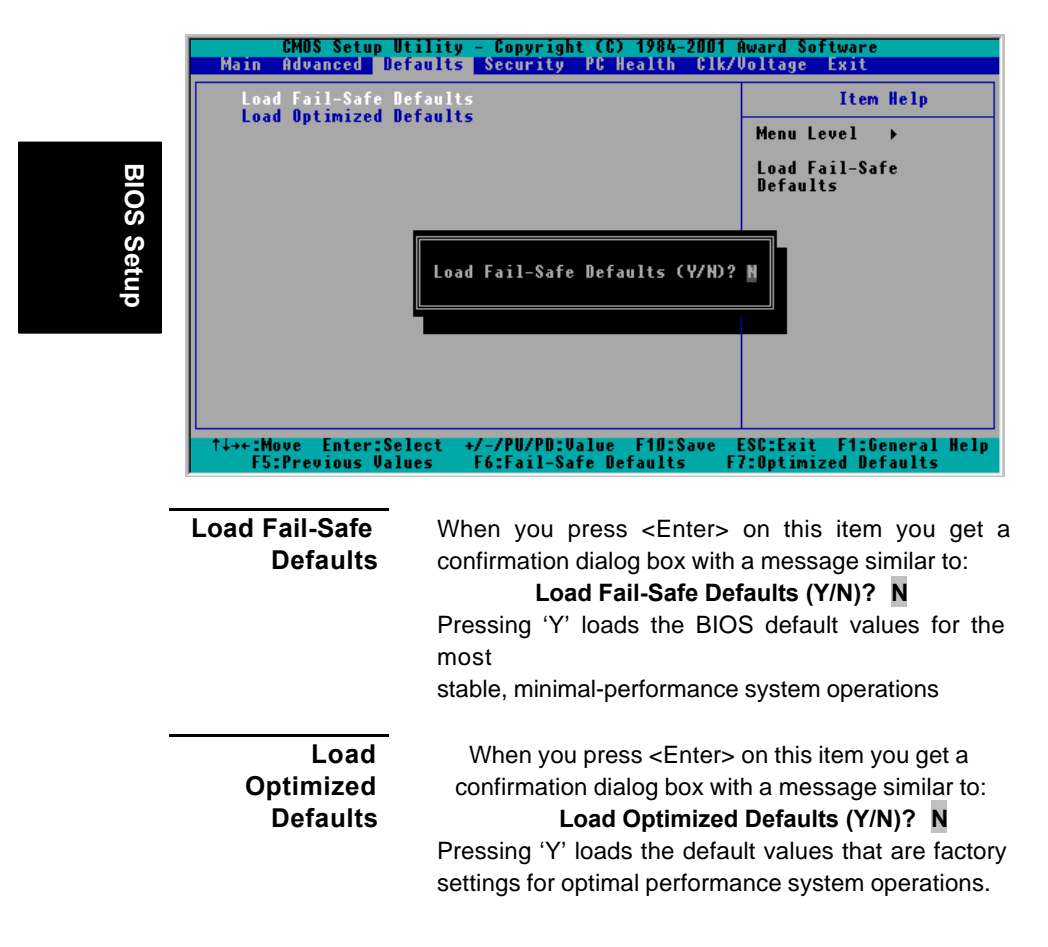
# Security Menu

In this Section, a user can set either supervisor or user password, or both for different level of password securities. In this section, a user also can set the virus protection for boot sector.

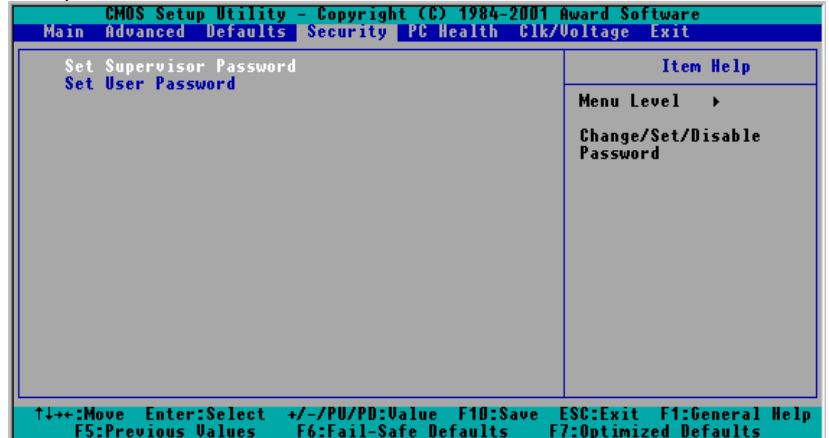

SET SUPERVISSOR PASSWORD

> SET USER PASSWORD

You can enter and change the options of the setup menus. (Also refer "Security Option" In the BIOS Features Setup )

You can only enter but do not have the right to change the options of the setup menus. When you select this function, the following message will appear at the center of the screen to assist you in creating a password. (Also refer "Security Option" In the BIOS Features Setup )

#### ENTER PASSWORD

Type the password, up to eight characters in length, and press <Enter>. The password typed now will clear any previously entered password from CMOS memory. You will be asked to confirm the password. Type the password again and press <Enter>. You may also press <Esc> to abort the selection and not enter a password

#### PASSWORD DISABLED

To disable a password, just press <Enter> when you are prompted to enter the password. A message will confirm the password will be disabled. Once the password is disabled, the system will boot and you can enter Setup freely.

When a password has been enabled, you will be prompted to enter it every time you try to enter Setup. This prevents an unauthorized person from changing any part of your system configuration.

Additionally, when a password is enabled, you can also require the BIOS to request a password every time your system is rebooted. This would prevent unauthorized use of your computer.

You determine when the password is required within the BIOS Features Setup Menu and its Security option (see Section 2). If the Security option is set to "System", the password will be required both at boot and at entry to Setup. If set to "Setup", prompting only occurs when trying to enter Setup.

## PC Health Menu

As a hardware monitor function is built in the motherboard. BIOS will automatically detect system health parameters such as CPU temperature, CPU fan speed, CPU voltage, and voltages on the motherboard. Hence, from these data, the healthy status of system will be showed. In this section, Only the item "Chassis Intrusion Message" can be set, Others is for monitoring purposes.

| CMOS Setup Utility - Copyright (C) 1984-2001                                                                                                    | Award Software           |
|----------------------------------------------------------------------------------------------------|--------------------------|
| Main Advanced Defaults Security PC Health Clk/                                                                                                    | Voltage Exit             |
| Chassis Intrusion Warning [Uisabled]                                                                                                    | Item Help                |
| Current CPUI Temperature<br>Current CPUIS Temperature<br>Current CPUISAN2 Speed<br>CPUI Ucore<br>CPU2 Ucore<br>+ 3.3 U<br>+ 5 U<br>+ 12 U<br>+ 2.5 U<br>UTT<br>UBAT(U)<br>5USB(U) | Menu Level →             |
| ↑↓++:Move Enter:Select +/-/PU/PD:Value F10:Save                                                                                                    | ESC:Exit F1:General Help |
| F5:Previous Values F6:Fail-Safe Defaults Fi                                                                                                    | 7:Optimized Defaults     |

Chassis Intrusion Warning

RIOWORKS M/B provides the chassis intrusion status monitoring function. Set this option to "**Enabled**", the system will have warning message on monitor during POST if the chassis had been open.

The choices: Enable, Disable (Default)

Current CPU1/CPU2 Temperature This field only displays the current CPU 0/ CPU1 operating temperature.

Current CPUFAN1/ CPUFAN2 Speed

1.5V/12V/2.5/VTT/ VBAT(V)/5VSB(V)

CPU 1 /CPU2 Vcore

3.3V/

This field only displays the current CPU 0/ CPU1 operating speed.

This field only displays the current CPU 0/ CPU1 core voltage.

This field only displays the voltage of component.

**BIOS Setup** 

# CLK/Voltage Menu

In this section, a user can set the operating frequency of the CPU and if let BIOS auto detect the DIMM/PCI Clk.

| CMOS Setup Utility - Copyright (C) 1984-2001 Award Software<br>Main Advanced Defaults Security PC Health Clk/Voltage Exit |                                                                                                    |                          |  |  |  |  |  |
|----------------------------------------------------------------------------------------------------|----------------------------------------------------------------------------------------------------|--------------------------|--|--|--|--|--|
| Auto Detect DIMM/PCI C                                                                                                    | lk [Enabled]                                                                                                    | Item Help                |  |  |  |  |  |
| CPU Host/PCI Clock<br>CPU Ratio                                                                                           | [Default]<br>[X 3]                                                                                                    | Menu Level →             |  |  |  |  |  |
| ↑↓→+:Move Enter:Select                                                                                                    | +/-/PU/PD:Value F10:Save<br>F6:Fail_Safe Defaults F                                                                                                    | ESC:Exit F1:General Help |  |  |  |  |  |
|                                                                                                    | TO.TATI-Sale Delauits T                                                                                                    | r.optimized beraults     |  |  |  |  |  |
| Auto Detect<br>DIMM/PCI CIk                                                                                               | This option allows a user enabling/disabling the auto-detection function of DIMM/PCI clock.<br>The choices: Enabled <b>(Default),</b> Disabled                                              |                          |  |  |  |  |  |
| Spread Spectrum                                                                                                    | This item allows a user to set if enable/disable<br>the spread spectrum module.<br>The choices: Enabled, Disabled( <i>Default</i> )<br><b>Note</b> : this item is only for EMI test purpose |                          |  |  |  |  |  |

| CPU Host /PCI<br>Clock | This field allows a user to select various Front<br>Side Bus frequency (FSB) of CPU for over-<br>clocking purpose.<br>In this time, RIOWORKS only allows a user to<br>use the default FSB in the BIOS Setup.<br><b>The choices for 66/100/133Mhz FSB CPU:</b><br>Default             |
|------------------------|----------------------------------------------------------------------------------------------------|
| CPU Ratio              | ,<br>This item allows you to select the CPU ratio if<br>"CPU Speed" selection is set "Manual".<br>This maximum setting value depends on the<br>maximum CPU operating frequency.<br>The choice: X 3 ( <i>Default</i> ), X 3.5, X 4,<br>X 4.5, X 5, X 5.5, X 6, X 6.5, X 7, X 7.5, X 8 |

BIOS Setup

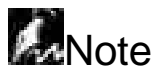

- Because the CPU operating frequency has to be is equal to frequency (Front side Bus) multiply ratio, the user needs to specify the proper setting in order to have correct CPU operating frequency.
- □ For those CPU which ratio is fixed on the specific value, it will be useless to adjust the CPU ration in the BIOS setup.

# Exit Menu

Once you have changed all of set values in the BIOS setup, you should save your changes and exit BIOS Setup program. Select "Exit" from the menu bar to display the following sub-menu

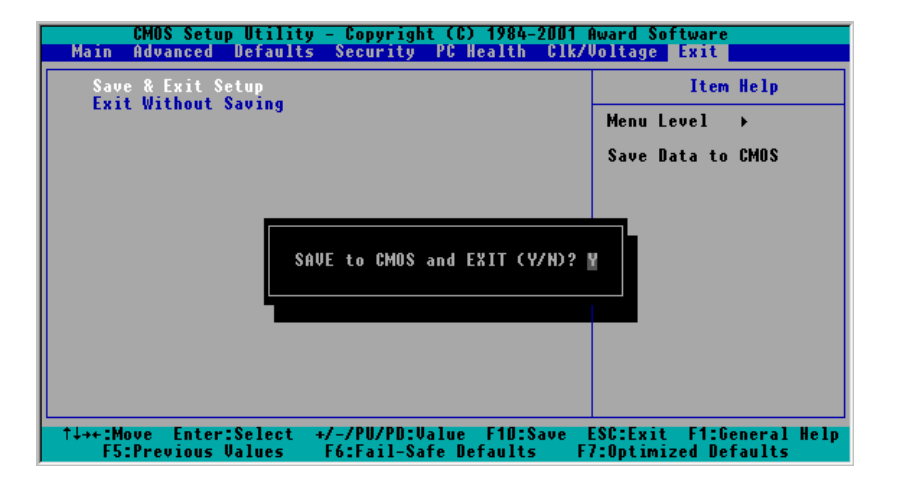

Save & Exit Setup Pressing <Enter> on this item asks for confirmation

#### Save to CMOS and EXIT (Y/N)? Y

Pressing "Y" to stores the all present setting values a user made in this time into CMOS. Therefore next time you boot your computer up, the BIOS will re-configure your system according data in CMOS.

Exit Without Saving Pressing <Enter> on this item asks for confirmation:

### Quit without saving (Y/N)? Y

This allows you exiting Setup without changing previous setting values in CMOS. The previous selections remain in effect. This will exit the Setup utility and restarts your computer when click this selection.

# Chapter 3 BIOS Flash Upgrade Utility

This chapter briefly discusses the Award BIOS Flash Upgrade utility, with instructions to guide you through updating an Award BIOS. In the examples given here, we use the file name *newbios.bin* to represent the new BIOS and the file name *oldbios.bin* to represent the old BIOS. Note that these file names are only examples to help you understand the updating process. Awdflash.exe commands are not case-sensitive. Upper- or lowercasing of command letters in this manual is for clarity only.

### Preparation

The upgrade process requires two files from Award:

- The new BIOS file (e.g., newbios.bin)
- The upgrade utility (awdflash.exe).

Although you may conceivably use a different media for the files, this manual assumes that you are using a floppy disk.

- Create a bootable floppy disk.
- Transfer the two Award files listed above onto the diskette.

Now you are ready to start the upgrade process

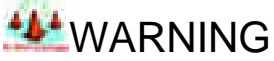

Do not interrupt the upgrade program while it runs! Interrupting the program leaves the system without a BIOS and unusable. If by some unlikely chance the power goes off during the few seconds the program requires to run, the

system is left without a working BIOS and needs a correctly programmed flash EPROM installed.

### **Running the Program**

 Boot the system from the bootable floppy diskette you created. Booting from the diskette bypasses loading drivers from the CONFIG.SYS and AUTOEXEC.BAT files on the hard drive, eliminating the possibility of loading a program (e.g., a memory manager) that conflicts with the Award flash utility.

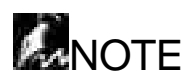

ash BIOS

The Award flash utility cannot run when EMM386 or QEMM are loaded. If you try, an error message appears.

2. At the DOS command line, type **awdflash** and press A screen similar to this appears:

| FLASH MEMORY WRITER v7.08<br>(C) Award Software 1999 All Rights Reserved |                |  |  |  |  |
|--------------------------------------------------------------------------|----------------|--|--|--|--|
| For I430HX-2A59F000<br>Flash Type -                                      | DATE: 05/18/99 |  |  |  |  |
| File Name to Program:                                                    |                |  |  |  |  |
| Error Message:                                                           |                |  |  |  |  |

- 3. The cursor should be opposite File Name to Program
- 4. Type the name of the new BIOS file (e.g., *newbios.bin*), and press ...
- 5. At the bottom of the menu, this prompt appears:

Do You Want to Save Bios (Y/N)

- If you DO NOT wish to save the old BIOS, type N. Then move to step 8 If you DO wish to save the old BIOS, respond Y.
- 7. In the File Name to Save field, type a file name for the old BIOS (for example, oldbios.bin), and press <ENTER> key Your old BIOS is saved in a file as named, in the default drive and directory (in this example, on the A drive). Press <ENTER> key
- 8. Then the program prompts you

#### Are you sure to program (y/n)

|                                           | _                                                                                                    |
|-------------------------------------------|----------------------------------------------------------------------------------------------------|
| Yes                                       |                                                                                                    |
| If you <b>DO</b> wish to update the BIOS, |                                                                                                    |
| type <b>y</b> .                           |                                                                                                    |
| When the updating is finished, the        |                                                                                                    |
| following message appears:                |                                                                                                    |
| Programming Flash Memory -                |                                                                                                    |
| 7FFFF OK                                  | S                                                                                                    |
|                                           | BIC                                                                                                    |
|                                           | lsh                                                                                                    |
| Postart vour system Vour PIOS             | ۶la                                                                                                    |
| Restart your system. Your BIOS            |                                                                                                    |
| should be successfully updated.           |                                                                                                    |
|                                           | Yes         If you DO wish to update the BIOS, type y.         When the updating is finished, the following message appears:         Programming Flash Memory - 7FFFF OK         IIIIIIIIIIIIIIIIIIIIIIIIIIIIIIIIIIII |

You will need to make a selection

### **Command Line Parameters**

You can run the BIOS flash update utility at the DOS command line. This section describes the command line parameters and switches, with examples of their usage

Utility

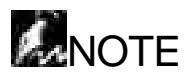

This document describes parameters implemented in Award flash update utility version 7.08. For a full list of parameters in the version you are running, type awdflash /? and press <ENTER> key.

Awdflash 7.08 (C)Award Software 1999 All Rights Reserved Usage: AWDFLASH [FileName1] [FileName2] [/<SW>[/<SW>...]] FileName1 : New BIOS Name For Flash Programming FileName2 : BIOS File For Backing-up the Original BIOS <Switches>

- ?: Show the Messages
- py: Program Flash Memory
- sy: Backup Original BIOS To Disk File
- sb : Skip BootBlock programming
- cp : Clear PnP(ESCD) Data After Programming
  - rogramming
- cd : Clear DMI Data After Programming
- cc: Clear CMOS Data After Programming
- R: RESET System After Programming
- Tiny: Occupy lesser memory
  - E: Return to DOS When Programming is done
  - F: Use Flash Routines in Original BIOS For Flash Programming
- LD: Destroy CMOS Checksum And No System Halt For First Reboot After Programming

Example: AWDFLASH 2a59i000.bin /py/sn/cd/cp

### Save/Update

- /P Program (update) BIOS; switch **y** or **n**.
- /S Save old BIOS; switch **y** or **n**.

pn: No Flash Programming sn: No Original BIOS Backup sd: Save DMI data to file Example 1

To program a new BIOS and save the old BIOS, enter the following at the command line:

awdflash newbios.bin /Py oldbios.bin /Sy

The program saves the old BIOS to the file as named and updates it with the new BIOS.

Example 2

To program a new BIOS without saving the old BIOS, enter the following at the command line:

awdflash newbios.bin /Sn

After executing this command, the program prompts you:

Are you sure to program (y/n)

Type y in response.

Example 3

To save the old BIOS to a file without updating it, enter the following at the command line:

awdflash /Pn oldbios.bin

After executing this command, the program prompts you: **Do You Want to Save BIOS (Y/N)** Type **Y** in response.

### Clear Data

The Award flash utility version 7.08 and above has three additional command line parameters:

/CC Clear CMOS.

/CP Clear PnP data (ESCD)

/CD Clear DMI data

Flash BIOS Utility

Flash BIOS Utility

# Appendix A Troubleshooting

The following is a checking procedure for common problem encountered during system assembly.

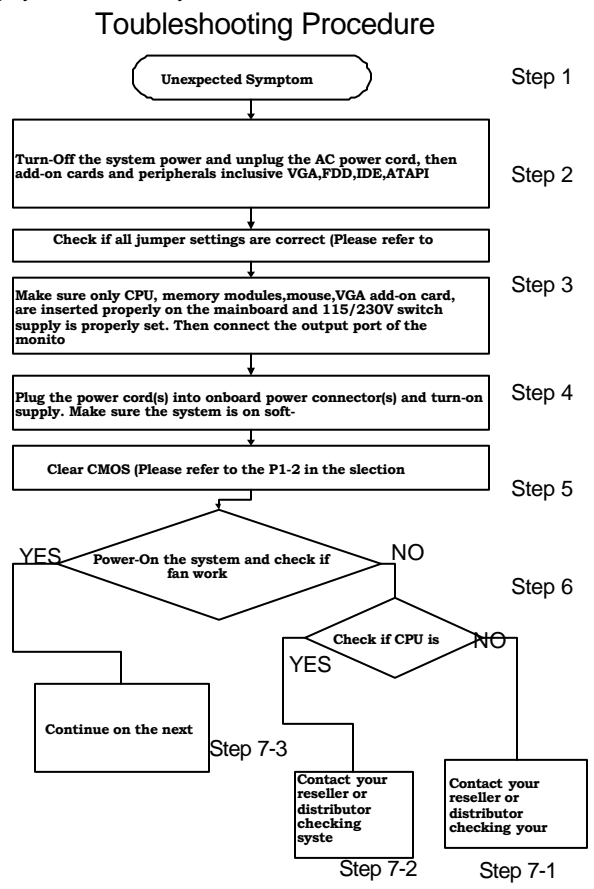

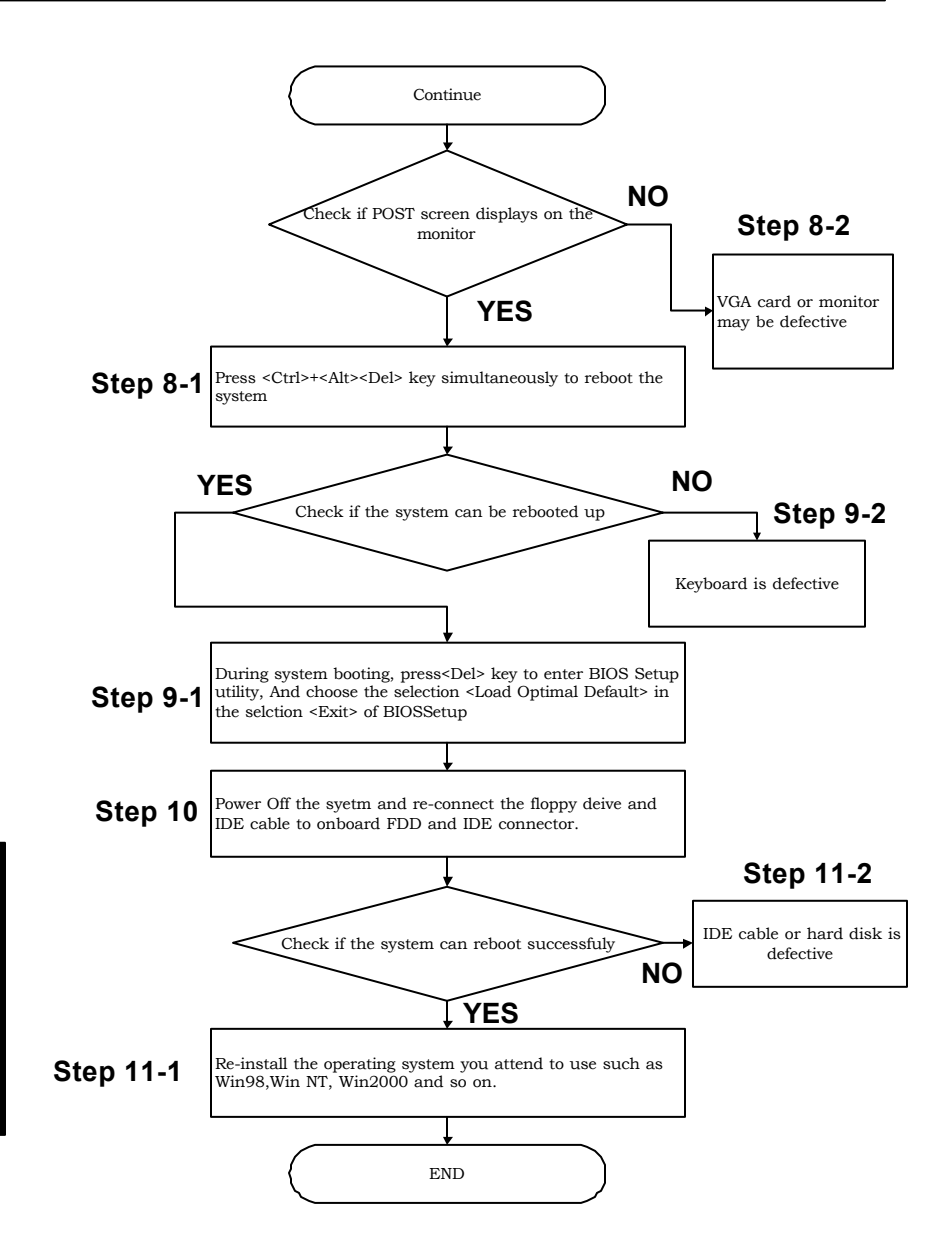

Troubleshooting

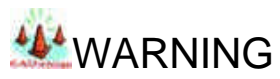

Before you insert any add-on card or hardware component in the SDVIC, always disconnect the power cord first.

### 2.Symptom checking List

| Symptom                                                                    | Check point                                                                                                    |
|----------------------------------------------------------------------------|----------------------------------------------------------------------------------------------------|
| No Power (FAN is not<br>rotating)                                          | <ol> <li>Make sure no short circuit exist between the<br/>motherboard and chassis</li> <li>Check if all jumpers are set to the default<br/>position.</li> <li>Check if the 115V/230V switch on the power<br/>supply is properly set.</li> <li>Check the CPU is inserted properly into CPU<br/>socket.</li> <li>Check the power cord of the CPU fan is<br/>plugged into the correct position.</li> <li>Turn the power switch on and off to test the<br/>system</li> <li>Check the power of the battery on the M/B. In<br/>general, the battery voltage is around 3VDC.</li> </ol> |
| Can power on the<br>system (FAN is<br>rotating), but no screen<br>display. | <ol> <li>Remove all the add-on card exclusive CPU,<br/>and VGA add-on card, memory modules.</li> <li>Check if all jumpers are set to the default<br/>position.</li> <li>Clear CMOS by using CLRTC jumper. Please<br/>refer to the page 1-2 in this manual.</li> <li>Check if the connection is connected properly<br/>between onboard VGA port and monitor.</li> <li>Use speaker to determine the symptom.</li> </ol>                                                                                                    |

Troubleshooting

| Memory Error | 1. | Check if the memory DDR DIMM module is      |
|--------------|----|---------------------------------------------|
|              |    | inserted into DDR DIMM socket properly.     |
|              | 2. | Check if different speed memory modules are |
|              |    | mixed and used in the SDVIC. Verify the     |
|              |    | BIOS setup is configuration for the fastest |
|              |    | speed of DDR RAM used. RIOWORKS             |
|              |    | recommend always use the same speed         |
|              |    | RAM in the system.                          |
|              | 3. | Make sure your memory module(s) is          |
|              |    | compliant with PC2100 or PC1600 Spec.       |

### Appendix B

# **Symptom Report Form**

| M/B     |          |        | Serial | Number | BIOS version |        |           |  |  |
|---------|----------|--------|--------|--------|--------------|--------|-----------|--|--|
| CPU 1   |          |        |        |        |              |        |           |  |  |
| CPU 2   |          |        |        |        |              |        |           |  |  |
| DIMM 0  |          |        |        |        | 1            |        |           |  |  |
|         |          | Size   | МВ     | Brand  |              | Compor | ent Model |  |  |
| DIMM 1  |          |        |        |        |              |        |           |  |  |
|         |          | Size   | MB     | Brand  |              | Compor | ent Model |  |  |
| DIMM 2  |          |        |        | 1      | 1            | I      |           |  |  |
|         |          | Size   | MB     | Brand  |              | Compor | ent Model |  |  |
| DIMM 3  |          |        | MD     |        |              |        |           |  |  |
|         |          | Size   | MB     | Brand  |              | Compon | ent       |  |  |
| FDD     |          |        | MD     | 1      | I            | Woder  |           |  |  |
| PCI-1   |          |        |        |        |              |        |           |  |  |
| PCI-2   |          |        |        |        |              |        |           |  |  |
| PCI-3   |          |        |        |        |              |        |           |  |  |
| PCI 4   |          |        |        |        |              |        |           |  |  |
| PCI 5   |          |        |        |        |              |        |           |  |  |
| Onboard | d IDE 0  | Master |        |        |              |        |           |  |  |
|         |          | Slave  |        |        |              |        |           |  |  |
| Onboard | RAID 1   |        |        |        |              |        |           |  |  |
| Onboard | I RAID 2 |        |        |        |              |        |           |  |  |

| Power Supply         |           | Watt | Model  |  |
|----------------------|-----------|------|--------|--|
|                      |           |      | Number |  |
| Other                |           |      |        |  |
| Devices              |           |      |        |  |
| Operating            |           |      |        |  |
| system               |           |      |        |  |
| Symptom Descriptio   | <u>n:</u> |      |        |  |
|                      |           |      |        |  |
|                      |           |      |        |  |
|                      |           |      |        |  |
|                      |           |      |        |  |
|                      |           |      |        |  |
|                      |           |      |        |  |
|                      |           |      |        |  |
|                      |           |      |        |  |
|                      |           |      |        |  |
|                      |           |      |        |  |
|                      |           |      |        |  |
|                      |           |      |        |  |
|                      |           |      |        |  |
|                      |           |      |        |  |
|                      |           |      |        |  |
|                      |           |      |        |  |
|                      |           |      |        |  |
|                      |           |      |        |  |
|                      |           |      |        |  |
|                      |           |      |        |  |
|                      |           |      |        |  |
|                      |           |      |        |  |
|                      |           |      |        |  |
|                      |           |      |        |  |
| Name:                |           |      |        |  |
| Contact email addres | ss'       |      |        |  |
|                      |           |      |        |  |